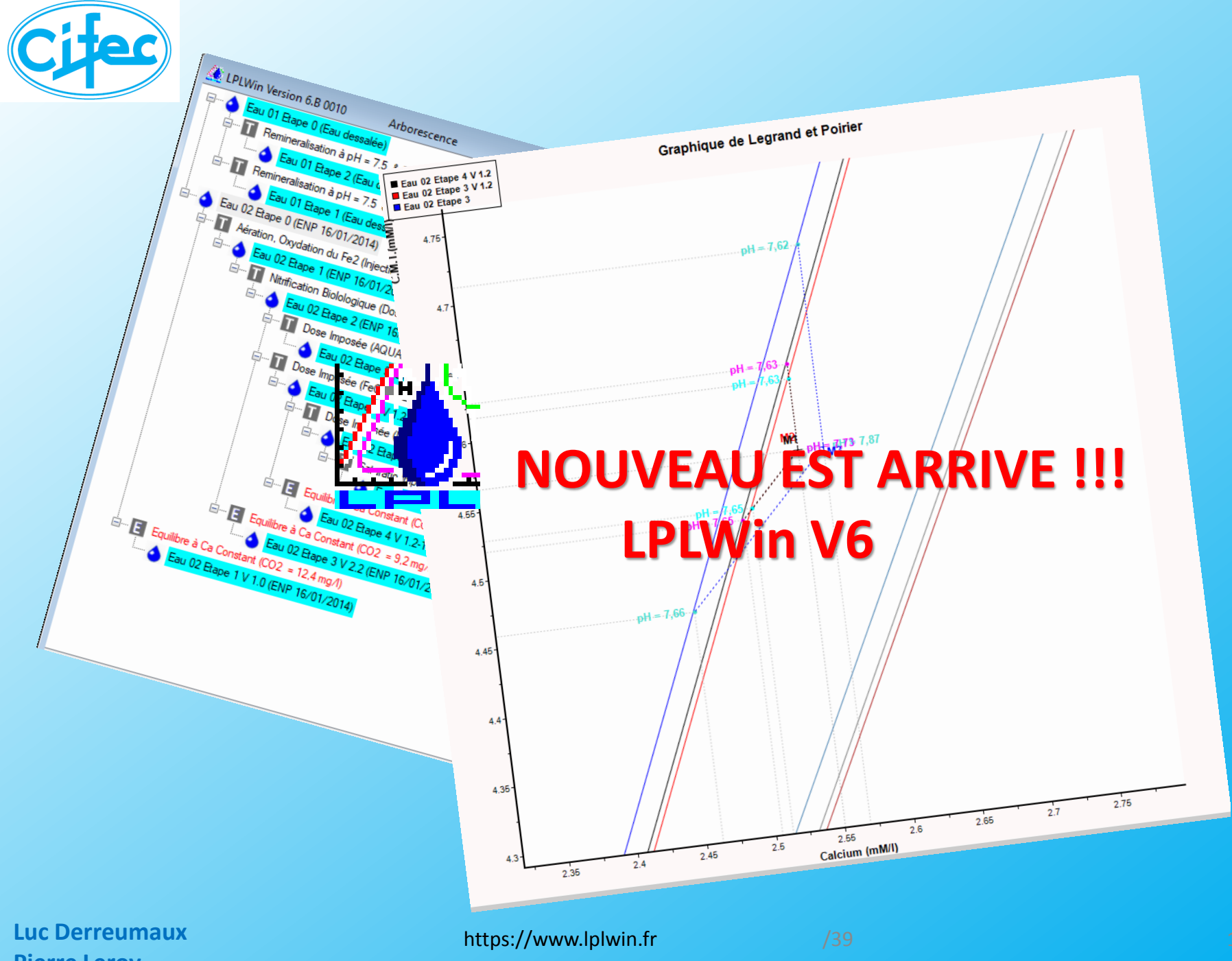

**Pierre Leroy** 

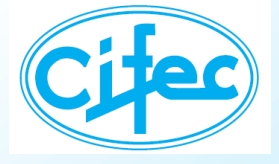

## **LES AMELIORATIONS**

### Étendue des résultats

- Force ionique maximale : 0,1 (LPL5) → 1 (LPL6) => utilisable pour les saumures
- Précision des corrections du TAC ainsi que du TA ou CO<sub>2</sub> libre (prise en compte de la température de mesure)
- Ajout de données (Baryum et Strontium )
- Saturations du gypse et de l'anhydrite, de BaSO<sub>4</sub>, BaCO<sub>3</sub>, SrSO<sub>4</sub> et SrCO<sub>3</sub>
- Des traitements et réactifs ajoutés
- ➔ Ergonomie
  - Présentation : choix des couleurs des boutons, zoom de l'étape, ...
  - Aide sur chaque feuille avec la touche « F1 »
  - Nombre d'eaux : 2 dans la V5 🏓 99 dans la V6
  - Nombre d'étapes de traitements illimité et possibilité de variantes
  - Visualisation de la ou des filières par une arborescence
  - Graphique clair sur 4 étapes simultanées Zoom dynamique
  - Distinction entre traitements et évolutions
- → Qualité des sorties (graphique et rapport)
  - Image du graphique « qualité imprimeur »
  - Impression / exportation pdf du rapport à l'aide de « FastReport<sup>®</sup> »

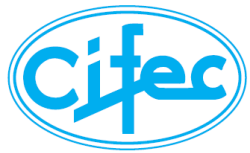

## **PRESENTATION GENERALE**

| Bi<br>Options Aff                                                                                                    | arre de menus ré<br>+ Touches racco                                                                                                    | duit à 5<br>purci F                                                                                                    | euille d'étape                                                                                                    |                                                                                                    |                                                                                                    | Arborescence |  |
|----------------------------------------------------------------------------------------------------|----------------------------------------------------------------------------------------------------|----------------------------------------------------------------------------------------------------|----------------------------------------------------------------------------------------------------|----------------------------------------------------------------------------------------------------|----------------------------------------------------------------------------------------------------|--------------|--|
| Param<br>Tempér<br>Conduc<br>PH<br>TH<br>TA<br>TA<br>CO <sub>4</sub>                                                                            | n 6.0.1.01 s : 123456 Eau 01 Etape 0  metres Valeurs Unités me// brature 16,20 °C c 566,3 µ5/cm 464,2 c 26,00 °f 5,200 c 2,6,00 °f 5,200 HCO3  LPUWin 6.01.01 s : 123456 Eau 01 Etape 1                                                                                                    | s         Résultats         Unités         Equilibre         Ca           5,632         me/l         pH         7,45           5,618         me/l         Δ pH         -0,1           0,25         %         Δ CaCO <sub>3</sub> 0,0           0,20         mm0/l         Δ OQ         0,0           199,63         mg/l         TAC         16,4                                                                                                    | CSt.         Marbre         Atmosphère         Point T         Unités           9         7,51         8,64         8,19         1           11         -0,09         1,04         -         -           4,238         mq/l         -         -         mmd/l           6         -0,18         mmol/l         -         -           43         16,01         16,43         5,55         °f                                                                                                    |                                                                                                    | LPLWin Version 6.01.01 Arborescence      Arborescence      Eau 01 Bape 0      Saturato Imposé (1.00) (C02 = 2.59 mg/)      Eau 01 Bape 1 | V            |  |
| Caic<br>Magr<br>Sodie<br>Pota<br>Amm<br>Fer D<br>Mang<br>Chiol<br>Sulfa<br>Nitra<br>Nitra<br>Nitra<br>Sulfa<br>Sulfa<br>Sulfa<br>Sulfa<br>Sulfa | Paramètres         Valeurs         Unités         me/l           Température         16,20         °C         °C           Conductivité         566,2         µS/cm         464,2           PH         7,49         °C         7           TH         26,00         °f         5,20           TA         0,00         °f         7           CO, libre         0,25         mmol/l         0,25           Calcium         2,43         mmol/l         4,86           Magnésium         0,17         mmol/l         0,34           Potassium         0,99         mmol/l         0,98           Ammonium         0,09         mmol/l         0,08                                                                                                    | Paramètres         Résultats         Unités           Σ Cations         5,632         me/l           Σ Anions         5,618         me/l           Balance         0,25         %           H_CO <sub>3</sub> <sup>**</sup> 0,26         mmo/l           HCO <sub>3</sub> <sup>**</sup> 0,71         mg/l           CO <sub>2</sub> <sup>***</sup> 0,31         mg/l           O         CO <sub>2</sub> Total         3,54         mmo/l/l Ca           SatuRatio         1,00         Type         Equibre           SatuCO2         14,62         Texperiments         Texperiments                                                                                                    | Equilibre         Ca Cst.         Marbre         Atmospher           pH         7,49         7,49         8,64           Δ pH         0,00         0,00         1,15           Δ CaCo,         0,000         -         0,24           TAC         16,43         16,43         16,43           HCO <sup>*</sup> 0,26         0,26         0,02           HCO <sup>*</sup> 0,31         0,31         4,17           CO <sup>*</sup> 0,31         0,31         4,17           CO <sup>*</sup> 0,00         0,00         -0,3           Galcium         97,2         97,2         2,43           Self-Co <sup>*</sup> 14,62         1,00         -00 | Point T         Unités           8,19         mg/l           mmol/l         5,55           5,55         of           67,77         mg/l           0,50         mg/l           1,12         mmol/l           mmol/l         1,34 |                                                                                                    |              |  |
| Uni<br>d'en<br>Fichi                                                                                                    | Fer Divalent         mg/1           Manganèse         mg/1           Chiorure         0,79         mmol/1         0,78           Sulfate         0,65         mmol/1         1,300           Nitrate         0,24         mmol/1         0,243           Fluorure         mg/1         mg/1         1                                                                                                    | Nom :<br>Traiter<br>Contraction Contraction Co | Saturatio         14,02         14,02         1,00           Saturatio         1,00         1,00         1,45           Type         Equilibre         Equilibre         Calcifante           Classe d'eau selon la réglementation :         Eau à l'équilibre (Cl. 1) / Calcium (Cl. 1)           Tratement :         Saturatio Impos           Reactif :         CO2                                                                                                    | 1,00<br>1,00<br>Equilore                                                                                                    |                                                                                                    |              |  |
|                                                                                                    | O. dissous     0,0     mg/l       Baryum     mg/l       Strontium     mg/l       Unités     Unités       de sortie       Fichier :     C:\Users\LD\Downloads\Downloads\Download | cuments\LPLWINLpw\ValidationPage                                                                                                    | Dose de réactif : 2,59 mg/L<br>Pureté : 100,00 %                                                                                                    |                                                                                                    |                                                                                                    |              |  |

1

https://www.lplwin.f

/39

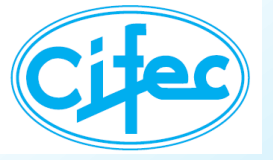

### **LE MENU « Fichier »**

|                                                     | Importation   données Excel <b>V</b> LPLWin 6.01.3      Fichier     Optic     Affichage     Fichier     Optic     Affichage     Fichier     Ouvrir     Ctrl+N     Ouvrir     Ctrl+N     Mouveau     Ctrl+O     Importer à partir de <b>Fichier Excel (XI, XIs, XIsx)</b> Autre | → 10 Fichiers<br>Excel récents |
|-----------------------------------------------------|----------------------------------------------------------------------------------------------------|--------------------------------|
| Toutes les eaux<br>et étapes dans<br>1 seul fichier | Enregistrer     Ctrl+S       Enregistrer Sous     Ctrl+A       Enregister Tout     Ctrl+T                                                                                                    | lsx<br>alyses_SIDERE.xlsx      |
| 3 exemples<br>modifiables                           | Configuration Imprimante  Configuration Imprimante  Imprimer  Ouvrir exemple  Enregistrer Exemple                                                                                                    | 3-09-26.xls                    |
| ➔ 10 fichiers<br>LP6 ou lpw<br>récents              | Pradic Glas Bon 2014.lpw<br>EauCalciumInfCapointT.LP6<br>eau de mer-ben farh.LP6<br>tout1.LP6<br>Quitter Ctrl+Q                                                                                                    |                                |
| Luc Derreumaux<br>Pierre Leroy                      | https://www.lplwin.fr /39                                                                                                    |                                |

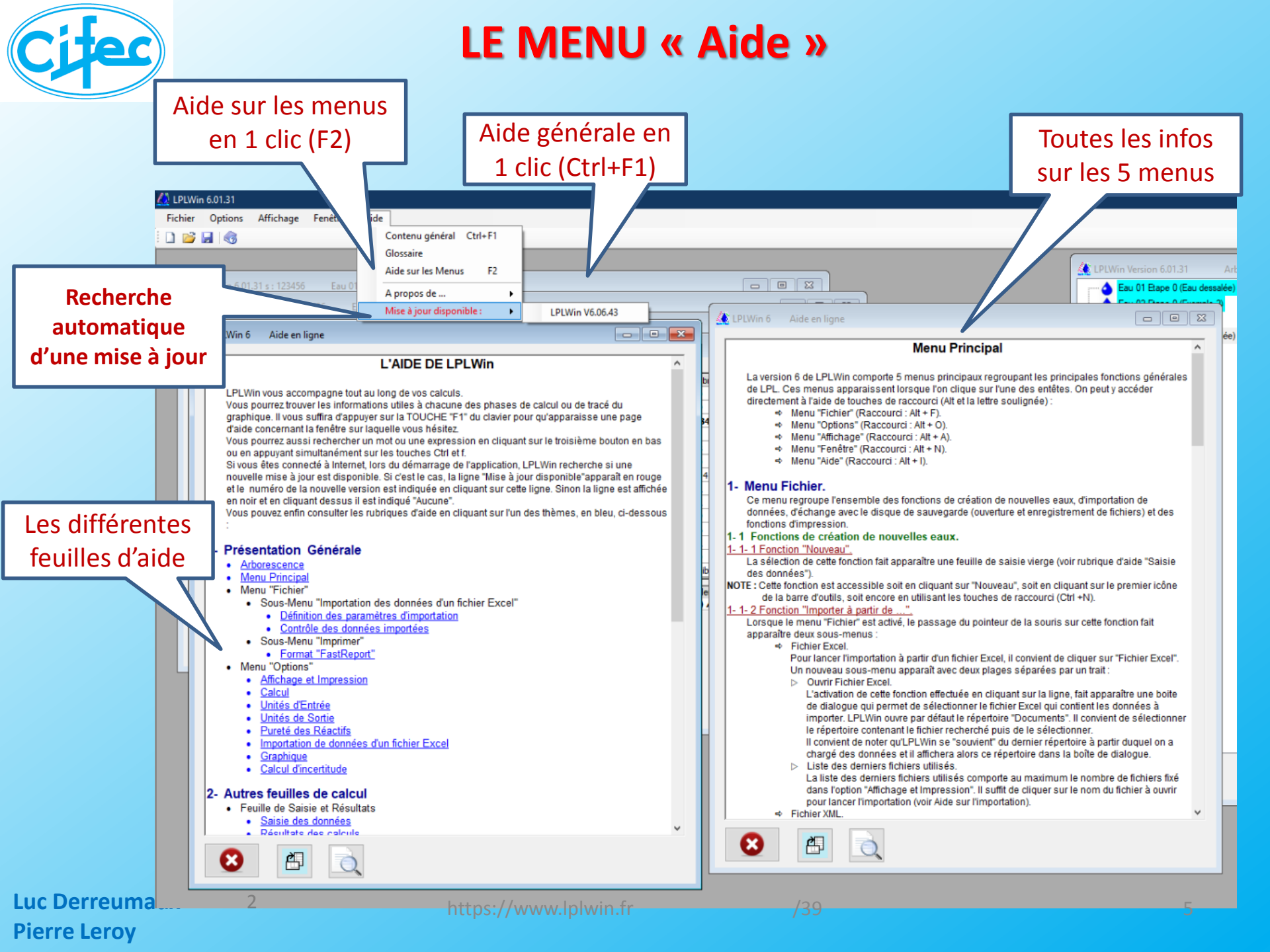

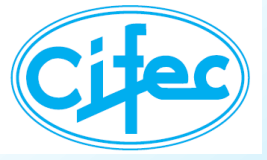

## L'AIDE « en ligne »

|                                                                                                    | PLW                             |
|----------------------------------------------------------------------------------------------------|---------------------------------|
| Paramètres       Valeurs       Unités         Température       60.0       °C         Onductivité       µS/cm         PH       8.20       °C         TH       °F       °F         TA       °F       °C         Colductivité       µS/cm       µS/cm         Namesium       18.0       mg/l         Sodium       940.0       mg/l         Perassium       120.0       mg/l         Ammonium       0.0       mg/l         Ammonium       0.0       mg/l         Norm:       SMARA         Valeur       Norm:       SMARA         Nortice       0.0       mg/l         Namanétee       0.0       mg/l         Natrate       0.0       mg/l         Natrate       0.0       mg/l         Paroure       1.6       mg/l         Natrate       0.0       mg/l         Nontice       2.0       mg/l         Nontice       0.0       mg/l         Nontice       0.0       mg/l         Nontice       0.0       mg/l         Nontice       0.0       mg/l         Nontice | <complex-block></complex-block> |

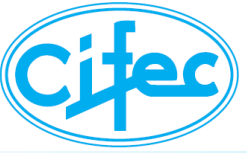

### L'ARBORESCENCE

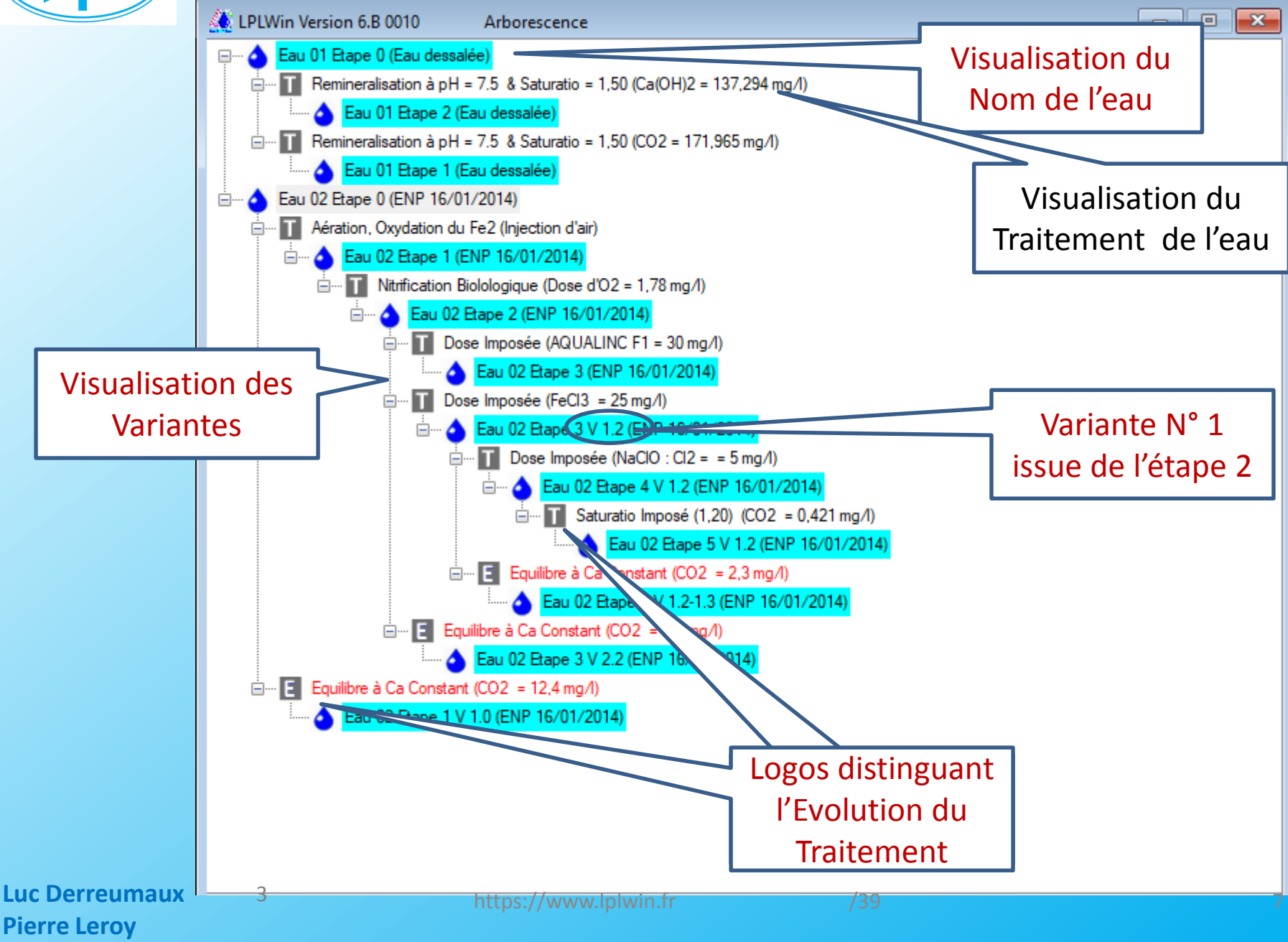

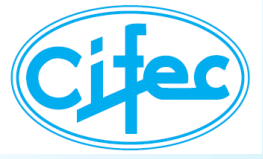

### LA FEUILLE DE SAISIE

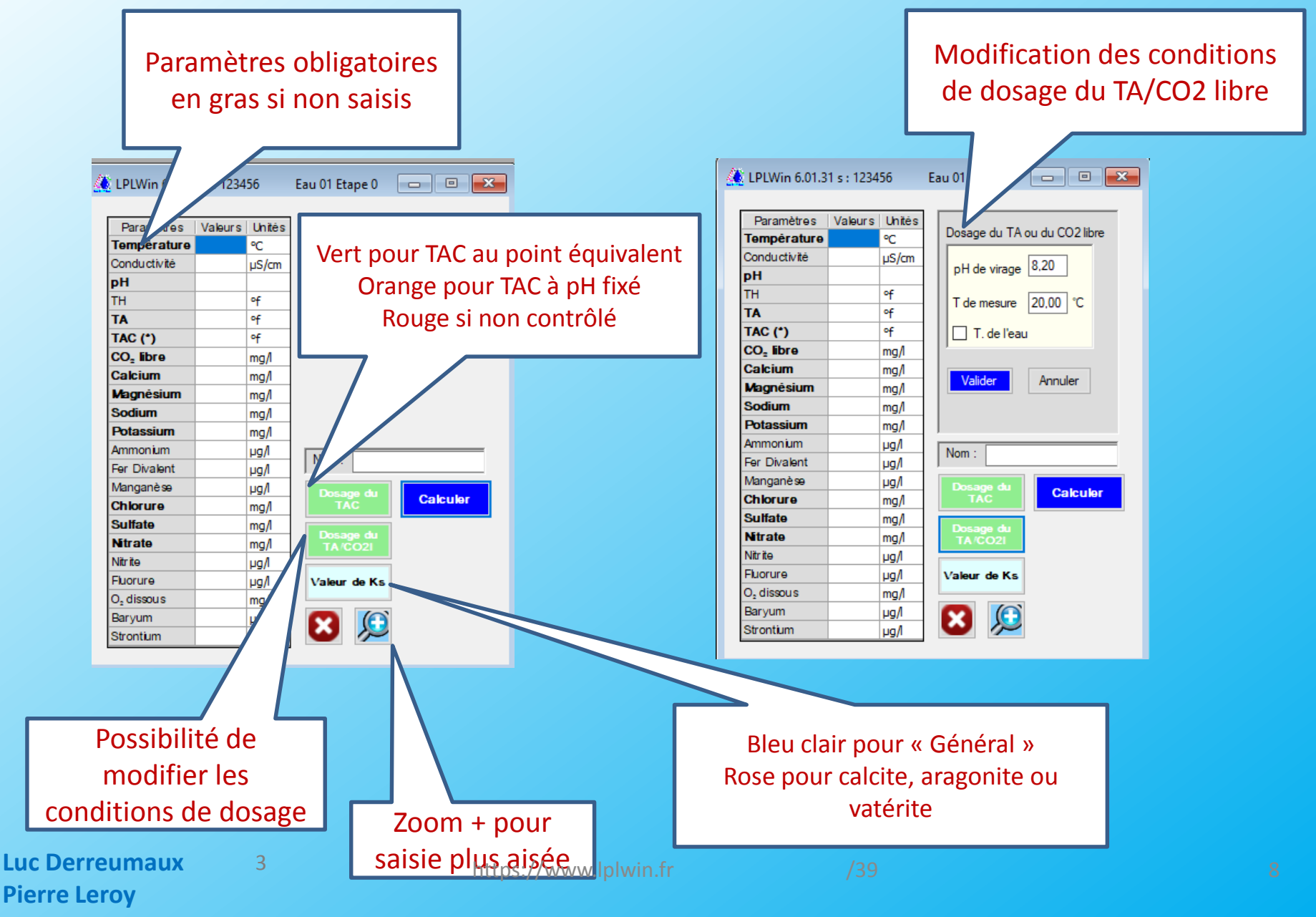

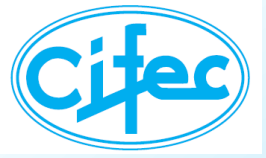

## LA FEUILLE DE RESULTATS

|            | 2                     | Zoo            | m + e<br>feu | et – o<br>ille | de la     | ]            |                  |             |         |       | Les ti<br>équili      | rois<br>bres |              | Équ<br>CaC  | ilibre<br>O <sub>3</sub> E1 | avec<br>CO <sub>2</sub> |
|------------|-----------------------|----------------|--------------|----------------|-----------|--------------|------------------|-------------|---------|-------|-----------------------|--------------|--------------|-------------|-----------------------------|-------------------------|
| 4          | LPLWin                | 6.01.3         | 1 s : 12345  | 56             | Eta       | ape 0        | pe 0 (SMARA)     |             |         |       |                       |              |              |             |                             |                         |
|            | Paramèt               | res            | Valeurs      | Unités         |           | P            | aramètres        | Résultats   | Uni     | tés   | Equilibre             | Ca Cst.      | Marbre       | Atmosphère  | Point T                     | Unités                  |
|            | Températ              | ture           | 60,0         | °C             |           | Σ            | Cations          | 289,387     | me/l    |       | pН                    | 6,23         | 6,56         | 8,97        | 7,72                        |                         |
|            | Conducti              | vité           | 9930,0       | µS/cm          | 17.       | Σ.           | Anions           | 313,582     | me/l    |       | ∆pH                   | -1,97        | -1,64        | 0,77        |                             |                         |
|            | рН                    |                | 8,20         |                | 8,20      | B            | alance           | -8,03       | %       |       | ∆ CaCO <sub>3</sub>   |              | -131,389     |             |                             | mg/l                    |
|            | тн                    | c              | 335,67       | ٩f             | 67,13     | H,           | .co;             | 3,00        | mg/IH2  | 2CO3* |                       | 4,86         |              | -0,04       |                             | mM/I                    |
|            | TA                    | c              | 0,58         | ٩f             | 0,115     | H            | 003              | 323,5       | mg/l    |       | TAC                   | 28,10        | 14,96        | 28,10       | 1,22                        | of                      |
|            | TAC                   |                | 28,10        | ٩f             | 5,620     |              | D <sub>5</sub> - | 9,18        | mg/l    |       | H <sub>2</sub> CO;    | 294,46       | 74,43        | 0,4         | 0,40                        | mg/IH2CO3*              |
|            | CO <sub>2</sub> libre |                |              | mM/I           |           | $\mathbf{N}$ | 0, Total         | 5,50        | mM/l    |       | HCO3                  | 342,65       | 182,29       | 253,7       | 14,59                       | mg/l                    |
|            | Calcium               |                | 490,00       | mg/l           | 24,500    |              |                  | 9,440       | mM/I C  | a     | CO3-                  | 0,1          | 0,12         | 41,96       | 0,14                        | mg/l                    |
|            | Magnésiu              | ım             | 518,00       | mg/l           | 42,634    | 5            | uRatio           | 87,45       |         |       | CO <sub>2</sub> Total | 10,37        | 4,19         | 4,86        | 0,24                        | mM/I                    |
|            | Sodium                |                | 5040,00      | mg/l           | 219,130   | Т            | <u> </u>         | Calcifiante |         |       | ∆ CO₂T                | 214,00       | -57,81       | -28,16      |                             | mg/I CO2                |
|            | Potassiun             | n              | 120,00       | mg/l           | 3,077     | Sa           | atu O2           | 7,43        |         |       | Calcium               | 490,0        | 437,44       | 490,0       | 382,47                      | mg/l                    |
|            | Ammoniu               | m              | 0,00         | mg/l           | 0,000     |              |                  |             |         | _     | SatuCO2               | 729,04       | 184,28       | 1,00        | 1,00                        |                         |
|            | Fer Divak             | ent            | 0,00         | mg/l           | 0,000     |              | iom : SM/        | ARA         |         |       | Saturatio             | 1,00         | 1,00         | 399,63      | 1,00                        |                         |
|            | Manganè               | <b>99</b>      | 0,00         | mg/l           | 0,000     |              |                  |             |         |       | Туре                  | Equilibre    | Equilibre    | Calcifiante | Equilibre                   |                         |
|            | Chlorure              |                | 7728,00      | mg/l           | 217,690   |              | $\mathbf{y}$     | 9           | Traiter |       |                       |              |              |             | -                           |                         |
|            | Sulfate               |                | 4329,00      | mg/l           | 90,188    |              |                  |             |         |       | Classe d'e            | au selon la  | a réglementa | tion :      |                             |                         |
|            | Nitrate               |                | 0,00         | mg/l           | 0,000     |              | e (              | 7           | Indice  | 8     |                       | ustante      | (u. 5) / Ca  | aicium Ust. |                             |                         |
|            | Nitrite               |                | 0,00         | mg/l           | 0,000     |              |                  |             |         |       |                       |              |              |             |                             |                         |
|            | Fluorure              |                | 1,60         | mg/l           | 0,084     | ſ            | <u> </u>         |             | INFO.   |       |                       |              |              |             |                             |                         |
|            | O, dissou             | s              | 8,0          | mg/l           | 163,1     | L            | m) 4             | abe 🖌       |         |       |                       |              |              |             |                             |                         |
|            | Baryum                |                | 0,03         | mg/l           | 0,000     |              |                  | <u>9/n</u>  |         | •     |                       |              |              |             | 1                           |                         |
|            | Strontium             |                | 2,00         | mg/l           | 0,045     |              |                  |             | certitu | de    |                       | Dorc         | onnali       | isation     |                             |                         |
|            |                       |                |              |                |           |              |                  |             |         |       |                       | LCI2         | Unnan        | sation      |                             |                         |
|            |                       |                |              |                | Unités    |              |                  |             |         |       |                       | de           | s bou        | tons        |                             |                         |
|            |                       |                |              | C              | de sortie |              |                  |             |         |       |                       |              |              | cons        |                             |                         |
| Ajout du B | aryu                  | m              |              |                |           |              |                  |             | _       |       |                       |              |              |             |                             |                         |
| ot du Stro | ntiun                 | ا <sub>م</sub> |              |                |           |              |                  |             |         |       |                       |              |              |             |                             |                         |
| et uu stro | nuun                  |                |              |                |           |              |                  |             |         |       |                       |              |              |             |                             |                         |
|            |                       |                | 2            |                |           |              |                  |             |         |       |                       |              |              |             |                             |                         |
|            |                       |                | 2            |                |           |              | https://         | www.lnh     |         |       |                       |              |              |             |                             |                         |

**Pierre Leroy** 

9

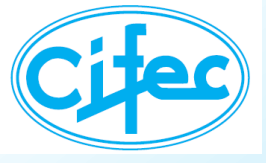

**Pierre Leroy** 

## LA FEUILLE D'INDICES

| Ajout de l'indice | Indic                   | es et Constantes (Eau 01 Etape 0 (SMA | ARA))                                       |
|-------------------|-------------------------|---------------------------------------|---------------------------------------------|
| de Stiff & Davis  | Indices calcocarbo.     | CO2 divers                            | Formes de l'ammonium                        |
|                   | Saturatio (>= 1) 20,19  | CO2 équilibrant 4,85 mM/              | NH4 Tot. 0,00 [NH2CI]                       |
|                   | Langelier (>= 0) 1,31   | CO2 excédent4,61 mM/l                 | NH4 lon 0.00 0.00                           |
|                   | Ryznar (< 7) 4,92       | CO2 agressif -1,18 mM/                | (mggt-Glass                                 |
| Aigut de la force | Stiff - Davis 1,332     | Constantes d'équilibres               | [NH3] 0,00 Ajout de la                      |
| Ajout de la lorce | Indices corrosivité     | pKe 13,305 pKe' 13,038                | Comparaison activités et pression partielle |
| ionique et de la  | Larson (< 0.5) 54,94    | pK1 6,294 pK1' 6,027                  | concentrations du CO                        |
| salinité          | Leroy (0.7< <1.3) 0,08  | pK2 10.141 pK2' 9.606                 | [H+] 3,928E-5 mM/ pHc                       |
|                   | Sola diasous at formo   | pKs 8,738 pKs' 7,669                  | (H+) 2,887E-5 mM/ pH 7.5                    |
|                   | ionique                 | Contrati                              |                                             |
|                   | Gels dissous 18,573 g/l | Conductivite                          | CO2                                         |
| Correction du     | Force ionique 0,380 M/  | Cond Colo 10926 3 C à 60 0            | Calcul du pH                                |
|                   | Stabler                 | Cond. Calc. 10320,5 C. a 60,0         |                                             |
| IAC               | me/I                    | Correction du TAC                     |                                             |
|                   | 350 Ca                  | pH de virage 4,50 pH Equival          | lent 4,317 a 20,0 °C TAC                    |
|                   | 300- Mg                 | corrigé 28.1 °F TAC co                | omigé 28,38 °f Δ = 0,28 °f                  |
|                   | 250-                    | Correction du TA ou du CO2 libre      | Correction du TA                            |
| Ajout des taux    | 200-                    | pH de virage 8.20 pH Equival          | lent 8.117 à 20.0 °C au du CO2 libre        |
| de saturation de  |                         |                                       |                                             |
| Ba Sr ot CaSOA    |                         | non corrigé                           | mge $8,64$ mg/l $\Delta = -1,36$ mg/l       |
|                   |                         | Autres équilibres (Taux de Saturation | on)                                         |
|                   | 50-                     | BaSO4 0,947 SrSO4 0,155               | CaSO4 (Anhydrite) 1,009                     |
|                   | ₀┟═╤┛┖╧╤╼┻╯             | BaCO3 0.000 SrCO3 0.021               | CaSO4 2H2O (Gynse) 0.777                    |
|                   | Cations Anions          | 0,000                                 |                                             |
| Luc Derreumaux    | 2 http                  | s://www.lplwin.fr                     |                                             |

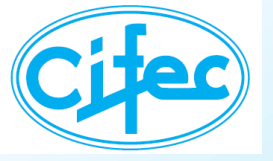

## **LES INFORMATIONS DE CALCUL**

#### LPLWin5: Messages interrompant le calcul

#### LPLWin6: Tout est regroupé dans la feuille Information

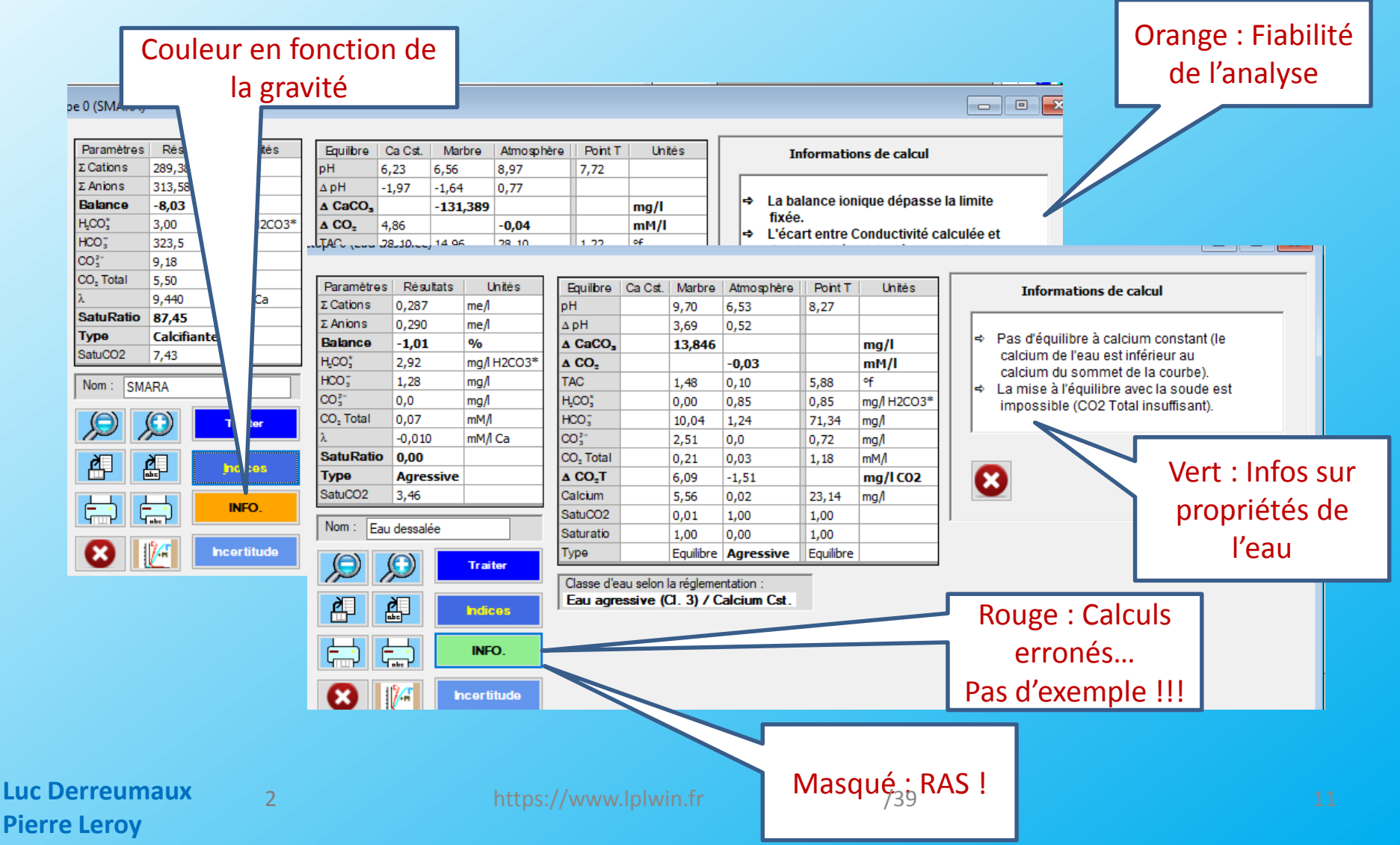

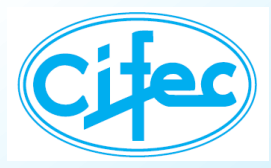

### **LE GRAPHIQUE**

### Le graphique est maintenant un « graphique clair »

### Possibilité de visualiser 4 eaux sur le même graphe

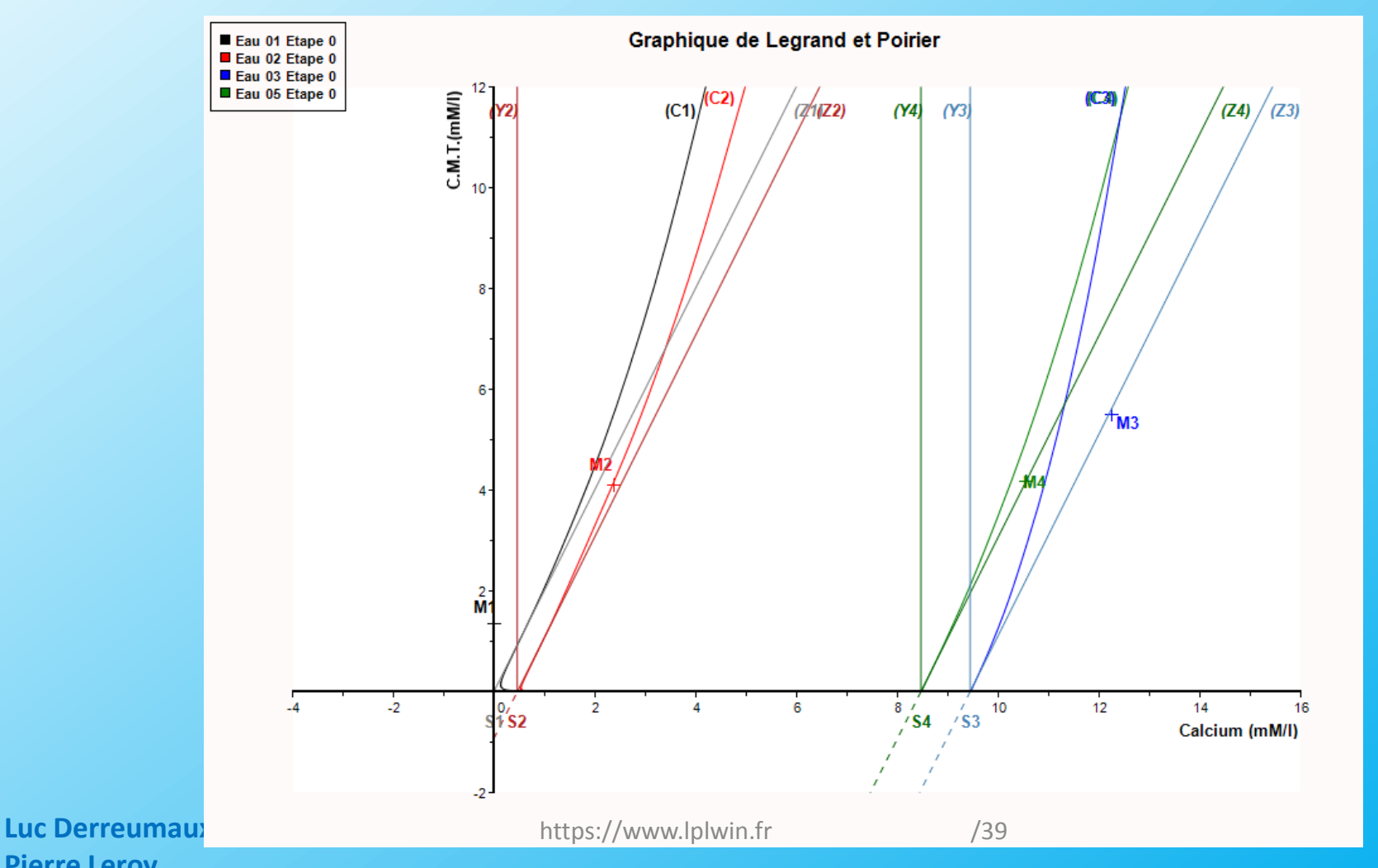

**Pierre Leroy** 

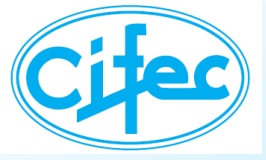

## **LES OPTIONS DU GRAPHIQUE**

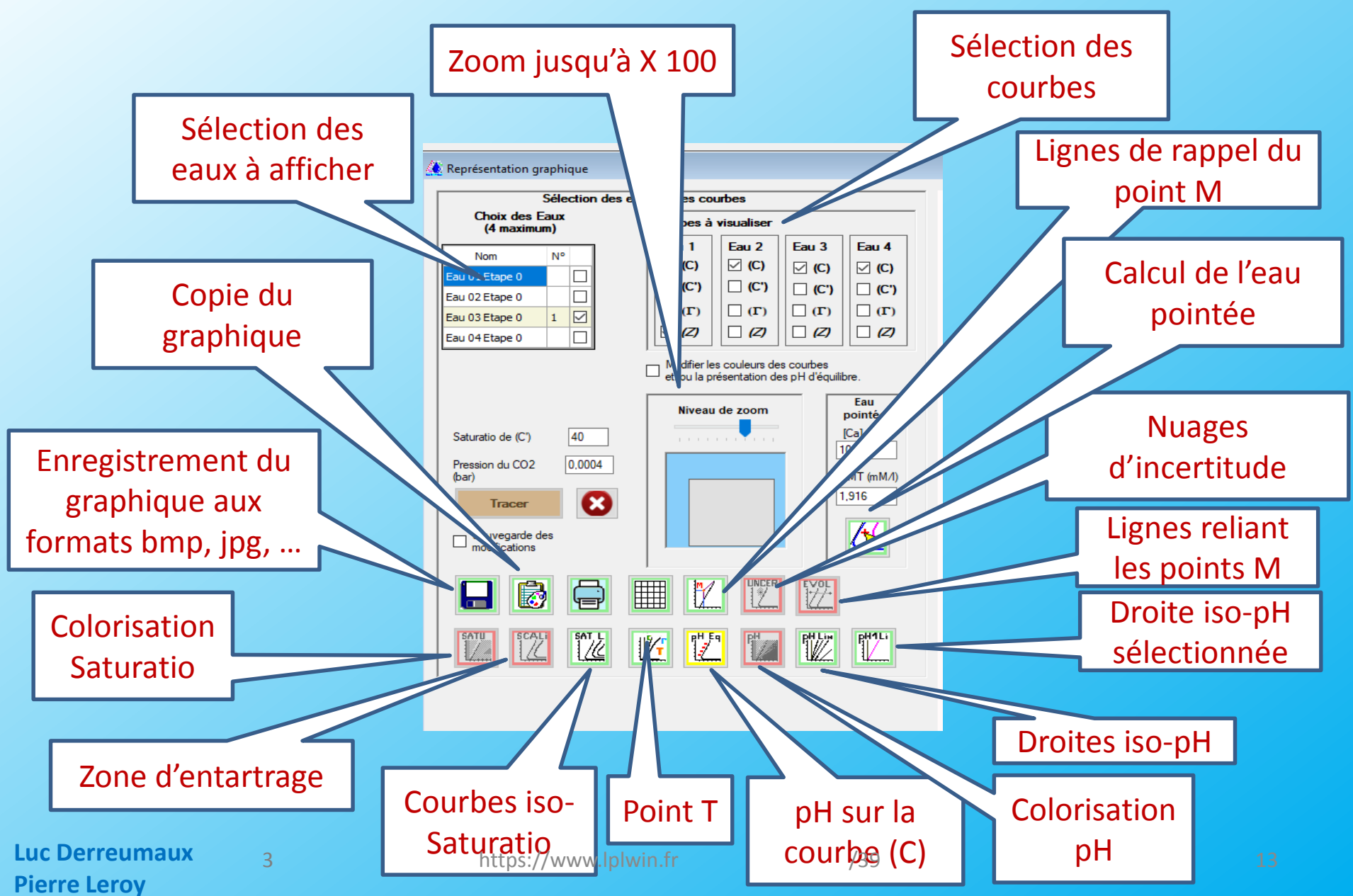

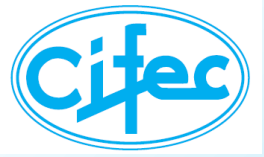

## LE pH SUR LE GRAPHIQUE

### Les valeurs du pH d'équilibre

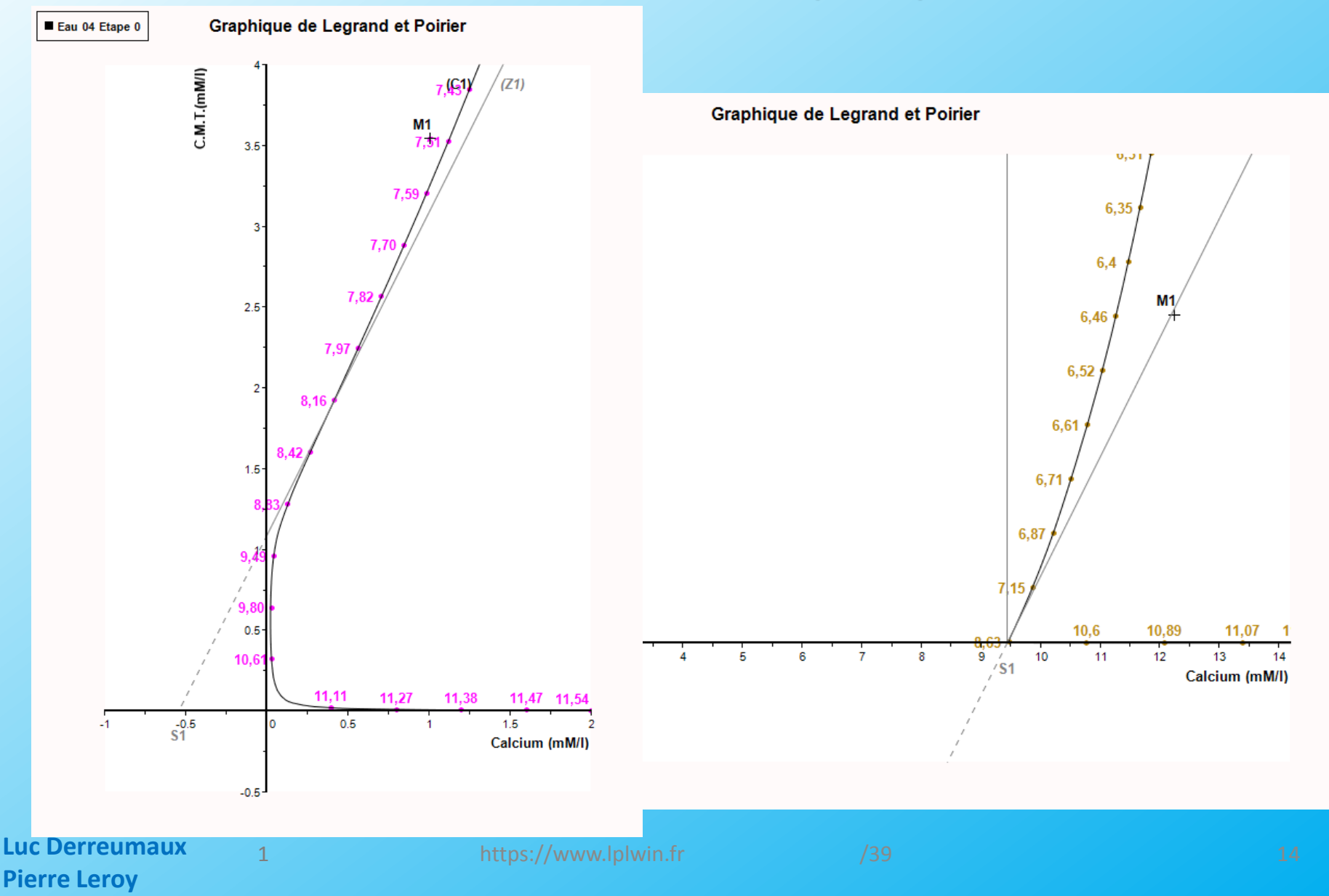

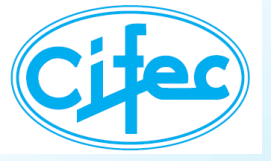

# LE pH SUR LE GRAPHIQUE

### La colorisation du pH

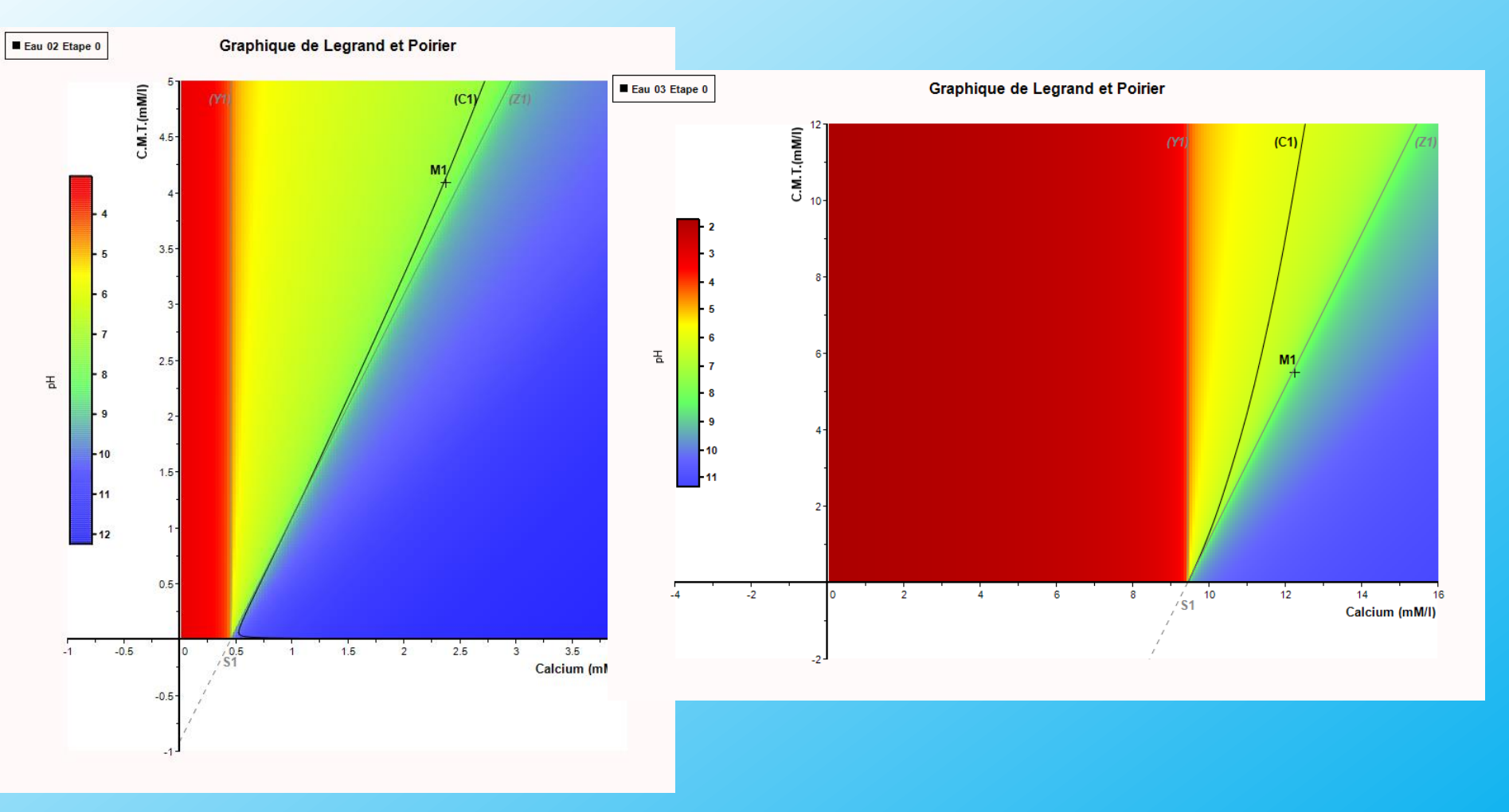

1

https://www.lplwin.f

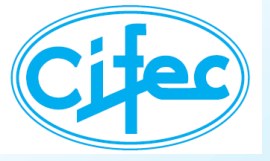

## LE pH SUR LE GRAPHIQUE

### Les droites de pH

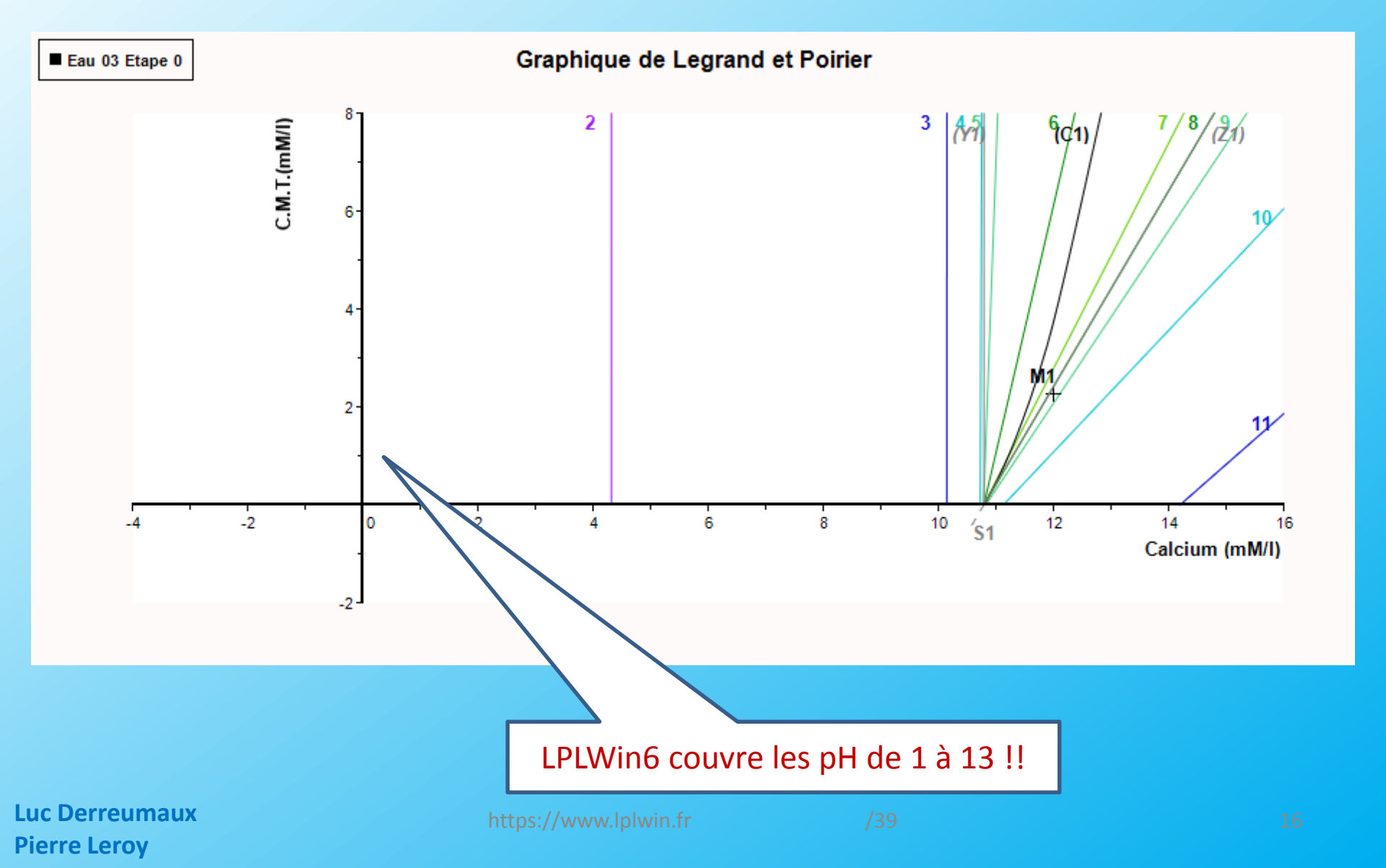

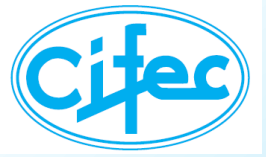

## **LE ZOOM DU GRAPHIQUE**

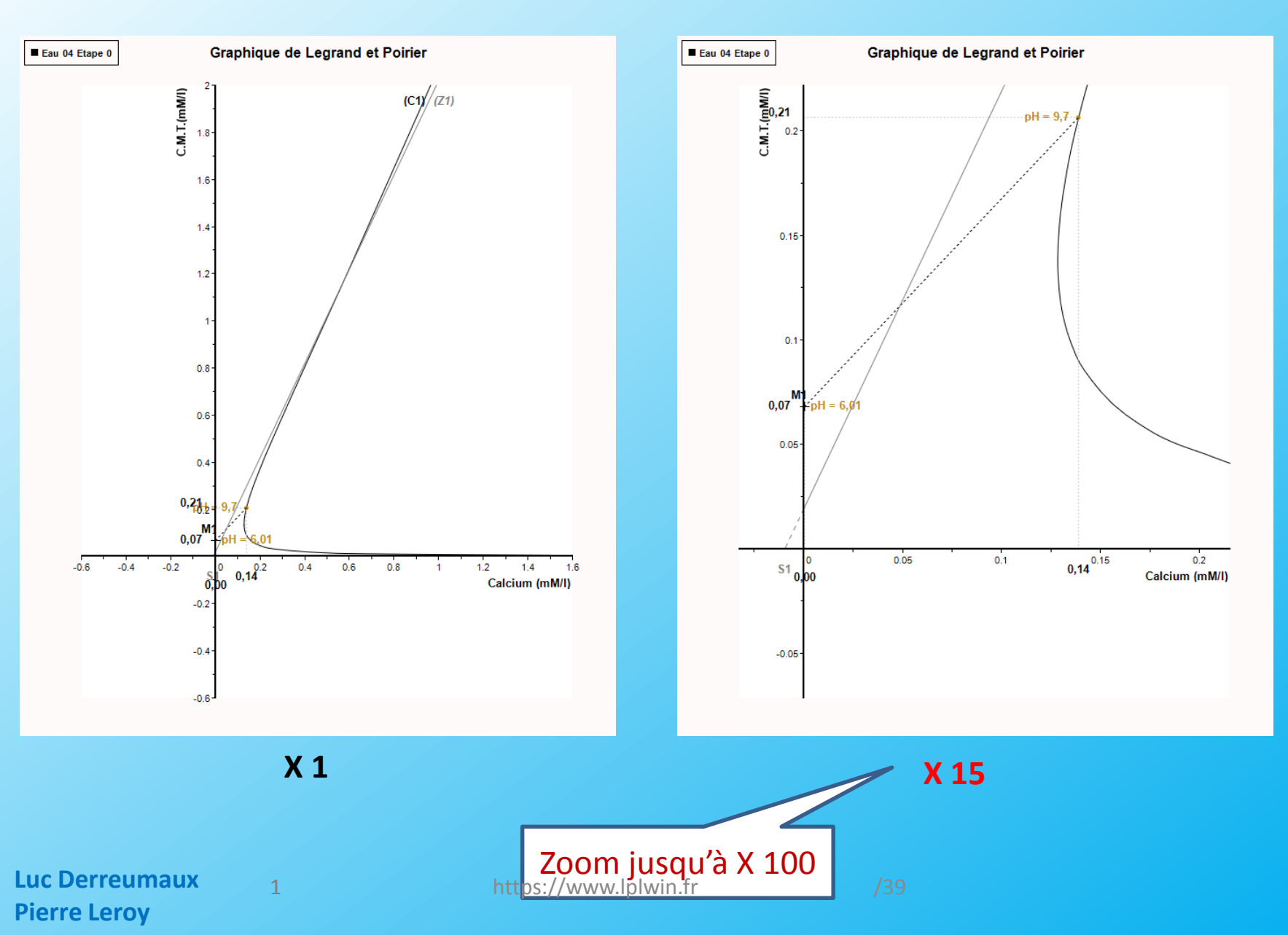

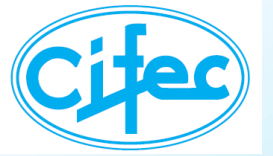

### **IMPRESSION DES RAPPORTS DE CALCUL**

LPLWin Version 6.01.31 Numéro de série : 123456

| Compte rendu de | e calcul : Eau 01 | l Etape 0 (Eau dessalée) |
|-----------------|-------------------|--------------------------|
|-----------------|-------------------|--------------------------|

| Température :                                                                                                    | 25,0                                                                                                    | •c                                                                                                    | 77,0                                                                                                    | •F                                                                                                    |                                                                                                    |                                                                                          |   |
|----------------------------------------------------------------------------------------------------|----------------------------------------------------------------------------------------------------|----------------------------------------------------------------------------------------------------|----------------------------------------------------------------------------------------------------|----------------------------------------------------------------------------------------------------|----------------------------------------------------------------------------------------------------|------------------------------------------------------------------------------------------|---|
| pH :                                                                                                    | 4,80                                                                                                    |                                                                                                    |                                                                                                    |                                                                                                    |                                                                                                    |                                                                                          |   |
| O2 dissous : (c)                                                                                                    | 8,1                                                                                                    | mg/l                                                                                                    | 100                                                                                                    | %Sat                                                                                                    |                                                                                                    |                                                                                          |   |
| CO2 libre : (c)                                                                                                    | 57.66                                                                                                    | ma/l                                                                                                    | 1.327                                                                                                    | (23,0°C)                                                                                                    |                                                                                                    |                                                                                          |   |
| TH:                                                                                                    | 0,05                                                                                                    | ۳.                                                                                                    | 0,03                                                                                                    | *D                                                                                                    | 0,010                                                                                                    | me/I                                                                                     |   |
| TA: (C)                                                                                                    | 0,00                                                                                                    | ۳                                                                                                    | 0,00                                                                                                    | •D                                                                                                    | 0                                                                                                    | me/l                                                                                     |   |
| TAC :                                                                                                    | 0,10                                                                                                    | ۳                                                                                                    | 0,06                                                                                                    | •D                                                                                                    | 0,020                                                                                                    | me/l                                                                                     |   |
| Calcium :                                                                                                    | 0,001                                                                                                    | mM/                                                                                                    | 0,02                                                                                                    | mg/l                                                                                                    | 0,001                                                                                                    | me/l                                                                                     |   |
| Sodium :                                                                                                    | 0.271                                                                                                    | mMA                                                                                                    | 6.24                                                                                                    | mal                                                                                                    | 0.271                                                                                                    | me/l                                                                                     |   |
| Potassium :                                                                                                    | 0,011                                                                                                    | mM/I                                                                                                    | 0,42                                                                                                    | mg/I                                                                                                    | 0,011                                                                                                    | me/l                                                                                     |   |
| Ammonium :                                                                                                    | 0,0                                                                                                    | mM/I                                                                                                    | 0,00                                                                                                    | mg/l                                                                                                    | 0,000                                                                                                    | me/l                                                                                     |   |
| Fer Divalent :                                                                                                    | 0,0                                                                                                    | mM/                                                                                                    | 0,00                                                                                                    | mg/l                                                                                                    | 0,000                                                                                                    | me/l                                                                                     |   |
| Chiorure :                                                                                                    | 0.267                                                                                                    | mMA                                                                                                    | 9.47                                                                                                    | mol                                                                                                    | 0,000                                                                                                    | mel                                                                                      |   |
| Sulfate :                                                                                                    | 0,002                                                                                                    | mM/I                                                                                                    | 0,16                                                                                                    | mg/l                                                                                                    | 0,003                                                                                                    | me/l                                                                                     |   |
| Nitrate :                                                                                                    | 0,0                                                                                                    | mM/I                                                                                                    | 0,00                                                                                                    | mg/l                                                                                                    | 0,000                                                                                                    | me/l                                                                                     |   |
| Nitrite :                                                                                                    | 0,0                                                                                                    | mM/                                                                                                    | 0,00                                                                                                    | mg/l                                                                                                    | 0,000                                                                                                    | me/I                                                                                     |   |
| Barvum :                                                                                                    | 0,0                                                                                                    | mM/                                                                                                    | 0,00                                                                                                    | mg/l                                                                                                    | 0,000                                                                                                    | men                                                                                      |   |
| Strontium :                                                                                                    | 0,0                                                                                                    | mMA                                                                                                    | 0,00                                                                                                    | mg/l                                                                                                    | 0,000                                                                                                    | me/l                                                                                     |   |
|                                                                                                    | -                                                                                                    |                                                                                                    |                                                                                                    | -                                                                                                    | -                                                                                                    |                                                                                          |   |
| Som. Cations :                                                                                                    | 0,287                                                                                                    | me/l                                                                                                    |                                                                                                    | Som. Anions :                                                                                                    | 0,290                                                                                                    | me/l                                                                                     |   |
| H2CO3"                                                                                                    | 1.31                                                                                                    | 76<br>mMA                                                                                                    | 81.25                                                                                                    | mg/I H2CO3                                                                                                    | 1.31                                                                                                    | meil                                                                                     |   |
| HCO3-:                                                                                                    | 0,036                                                                                                    | mM/I                                                                                                    | 2,21                                                                                                    | mg/l                                                                                                    | 0,036                                                                                                    | me/                                                                                      |   |
| CO3-:                                                                                                    | 0,0                                                                                                    | mM/I                                                                                                    | 0,00                                                                                                    | mg/l                                                                                                    | 0,0                                                                                                    | me/l                                                                                     |   |
| CO2 Total :                                                                                                    | 1,347                                                                                                    | mM/I                                                                                                    |                                                                                                    |                                                                                                    |                                                                                                    |                                                                                          |   |
| SatuRatio :                                                                                                    | -0,01                                                                                                    | mMA                                                                                                    |                                                                                                    | SatuCO2 ·                                                                                                    | 95 11                                                                                                    |                                                                                          |   |
| Type d'eau :                                                                                                    | Agressive                                                                                                    |                                                                                                    |                                                                                                    | Outdoor .                                                                                                    | 20,11                                                                                                    | .+0                                                                                      | 1 |
| Type/Réglementation :                                                                                                    | Eau agres                                                                                                    | sive (Cl. 3) /                                                                                                    | Calcium (                                                                                                    | ost.                                                                                                    |                                                                                                    | TOXIC                                                                                    | , |
| Satu. Sels du Baryum :                                                                                                    | BaCO3:                                                                                                    | 0,000                                                                                                    |                                                                                                    | BaSO4:                                                                                                    | 0,000                                                                                                    |                                                                                          |   |
| Satu. Seis du Submum .                                                                                                    | 51005.                                                                                                    | 0,000                                                                                                    |                                                                                                    | 51504.                                                                                                    | 0,000                                                                                                    | mar                                                                                      |   |
|                                                                                                    |                                                                                                    |                                                                                                    |                                                                                                    |                                                                                                    |                                                                                                    |                                                                                          |   |
|                                                                                                    |                                                                                                    |                                                                                                    |                                                                                                    |                                                                                                    |                                                                                                    |                                                                                          |   |
| -11 -                                                                                                    | Equilibre a                                                                                                    | prês essal a                                                                                                    | u marbre                                                                                                    | Data al la                                                                                                    | 0.05                                                                                                    | Fund                                                                                     |   |
| pH :<br>Delta CaCO3 :                                                                                                    | Equilibre a<br>7,66<br>1,217                                                                                                    | près essai a<br>mMA                                                                                                    | u marbre<br>121 72                                                                                                    | Delta pH :                                                                                                    | 2,86                                                                                                    | Furnesique                                                                               |   |
| pH :<br>Delta CaCO3 :<br>TAC :                                                                                                    | Equilibre a<br>7,66<br>1,217<br>12,27                                                                                                    | près essal a<br>mM/I<br>T                                                                                                    | u marbre<br>121,72<br>6,87                                                                                                    | Delta pH :<br>mg/l<br>*D                                                                                                    | 2,86<br>0,002                                                                                                    | ron classique                                                                            |   |
| pH :<br>Delta CaCO3 :<br>TAC :<br>H2CO3" :                                                                                                    | Equilibre a<br>7,66<br>1,217<br>12,27<br>0,116                                                                                                    | près essai a<br>mM/1<br>mM/1<br>mM/1                                                                                                    | u marbre<br>121,72<br>6,87<br>7,21                                                                                                    | Delta pH :<br>mg/l<br>*D<br>mg/l H2CO3                                                                                                    | 2,86<br>0,002<br>5,11                                                                                                    | mar cos Classique                                                                        |   |
| pH :<br>Delta CaCO3 :<br>TAC :<br>H2CO3* :<br>HCO3- :                                                                                                    | Equilibre a<br>7,66<br>1,217<br>12,27<br>0,116<br>2,441                                                                                                    | près essai a<br>mM/<br>T<br>mM/<br>mM/<br>mM/                                                                                                    | 121,72<br>6,87<br>7,21<br>148,91                                                                                                    | Detta pH :<br>mg/l<br>mg/l H2CO3<br>mg/l H2CO3                                                                                                    | 2,86<br>0,002<br>5,11<br>2,44                                                                                                    | rent coa Classique                                                                       |   |
| pH:<br>Deita CaCO3:<br>TAC:<br>H2CO3":<br>HCO3-:<br>CO3-:<br>CO2 Total:                                                                                                    | Equilibre a<br>7,66<br>1,217<br>12,27<br>0,116<br>2,441<br>0,006<br>2,564                                                                                                    | près essai a<br>mM/<br>역<br>mM/<br>mM/<br>mM/<br>mM/                                                                                                    | u marbre<br>121,72<br>6,87<br>7,21<br>148,91<br>0,38<br>112,81                                                                                                    | Delta pH :<br>mg/l<br>*D<br>mg/l H2CO3<br>mg/l<br>mg/l<br>mg/l<br>CO2                                                                                                    | 2,86<br>0,002<br>5,11<br>2,44<br>0,01                                                                                                | mat coz Classique                                                                        |   |
| pH:<br>Delta CaCO3 :<br>TAC :<br>H2CO3" :<br>HCO3-:<br>CO3-:<br>CO3-:<br>CO2 Total :<br>Delta CO2 Total :                                                                                                    | Equilibre a<br>7,66<br>1,217<br>12,27<br>0,116<br>2,441<br>0,006<br>2,564<br>1,217                                                                                                    | près essal a<br>mM/I<br>T<br>mM/I<br>mM/I<br>mM/I<br>mM/I<br>mM/I<br>mM/I                                                                                                    | u marbre<br>6,87<br>7,21<br>148,91<br>0,38<br>112,81<br>53,56                                                                                                    | Delta pH :<br>mg/l<br>*D<br>mg/l H2CO3<br>mg/l<br>mg/l<br>CO2<br>mg/l CO2                                                                                                    | 2,86<br>0,002<br>5,11<br>2,44<br>0,01                                                                                                | men<br>men<br>men<br>men                                                                 |   |
| pH :<br>Deita CaCO3 :<br>TAC :<br>H2CO3" :<br>HCO3-:<br>CO3- :<br>CO3- :<br>CO2 Total :<br>Deita CO2 Total :<br>Calcium :                                                                                                    | Equilibre a<br>7,66<br>1,217<br>12,27<br>0,116<br>2,441<br>0,006<br>2,564<br>1,217<br>1,218                                                                                                    | près essai a<br>mMA<br>T<br>mMA<br>mMA<br>mMA<br>mMA<br>mMA<br>mMA                                                                                                    | u marbre<br>6,87<br>7,21<br>148,91<br>0,38<br>112,81<br>53,56<br>48,71                                                                                                    | Deita pH :<br>mg/l<br>*D<br>mg/l H2CO3<br>mg/l<br>mg/l<br>CO2<br>mg/l CO2<br>mg/l                                                                                                    | 2,86<br>0,002<br>5,11<br>2,44<br>0,01<br>2,435                                                                                       | mer<br>mer<br>mer<br>mer<br>mer                                                          |   |
| pH :<br>Delta CaCO3 :<br>TAC:<br>H2CO3':<br>HCO3-:<br>CO3-:<br>CO2 Total :<br>Delta CO2 Total :<br>Cala CO2 Total :<br>SatuCO2 :                                                                                                    | Equilibre a<br>7,66<br>1,217<br>12,27<br>0,116<br>2,441<br>0,006<br>2,564<br>1,217<br>1,218<br>8,53                                                                                                    | près essal a<br>mM/I<br>mM/I<br>mM/I<br>mM/I<br>mM/I<br>mM/I<br>mM/I<br>mM/I                                                                                                    | u marbre<br>6,87<br>7,21<br>148,91<br>0,38<br>112,81<br>53,56<br>48,71                                                                                                    | Delta pH :<br>mg/l<br>*D<br>mg/l H2CO3<br>mg/l<br>mg/l<br>CO2<br>mg/l<br>CO2<br>mg/l                                                                                                    | 2,86<br>0,002<br>5,11<br>2,44<br>0,01<br>2,435                                                                                       | mel<br>mel<br>mel<br>mel                                                                 |   |
| pH:<br>Dela CaCO3 :<br>TAC :<br>H2CO3" :<br>H2CO3- :<br>CO3- :<br>CO2 Total :<br>Delta CO2 Total :<br>Calcium :<br>SatuCO2 :                                                                                                    | Equilibre a<br>7,66<br>1,217<br>12,27<br>0,116<br>2,441<br>0,006<br>2,564<br>1,217<br>1,218<br>8,53<br>Equilibre a                                                                                                    | près essal a<br>mM/I<br>T<br>mM/I<br>mM/I<br>mM/I<br>mM/I<br>mM/I<br>mM/I<br>wec le CO2 ;                                                                                                    | u marbre<br>121,72<br>6,87<br>7,21<br>148,91<br>0,38<br>112,81<br>53,56<br>48,71<br>atmosphé                                                                                                    | Delta pH :<br>mg/l<br>*D<br>mg/l H2CO3<br>mg/l<br>mg/l<br>CO2<br>mg/l<br>CO2<br>mg/l                                                                                                    | 2,86<br>0,002<br>5,11<br>2,44<br>0,01<br>2,435                                                                                       | men<br>men<br>men<br>men                                                                 |   |
| pH:<br>Delta CaCO3 :<br>TAC :<br>H2CO3':<br>HCO3-:<br>CO3-:<br>CO2 Total :<br>Delta CO2 Total :<br>Calcium :<br>SatuCO2 :<br>PH :<br>Deta CO2 :                                                                                                    | Equilibre a<br>7,66<br>1,217<br>12,27<br>0,116<br>2,441<br>0,006<br>2,564<br>1,217<br>1,218<br>8,53<br>Equilibre a<br>6,53                                                                                                    | près essai a<br>mM/i<br>mM/i<br>mM/i<br>mM/i<br>mM/i<br>mM/i<br>mM/i<br>mM/i                                                                                                    | u marbre<br>121,72<br>6,87<br>7,21<br>148,91<br>0,38<br>112,81<br>53,56<br>48,71<br>atmosphé                                                                                                    | Delta pH :<br>mg/l<br>*D<br>mg/l H2CO3<br>mg/l<br>mg/l<br>CO2<br>mg/l<br>CO2<br>mg/l<br>fique<br>Delta pH :                                                                                                    | 2,86<br>0,002<br>5,11<br>2,44<br>0,01<br>2,435                                                                                       | mer coz Classique<br>mer<br>mer<br>mer                                                   |   |
| pH:<br>Della cacco3:<br>TAC:<br>H2CO3*:<br>H2CO3*:<br>HCO3-:<br>CO2 Total:<br>Della CO2 Total:<br>Caldium:<br>SatucO2:<br>pH:<br>Della CO2:<br>pH:<br>Della CO2:                                                                                                    | Equilibre a<br>7,66<br>1,217<br>12,27<br>0,116<br>2,441<br>0,006<br>2,564<br>1,217<br>1,218<br>8,53<br>Equilibre a<br>6,53<br>-1,297                                                                                                    | près essai a<br>mM/I<br>mM/I<br>mM/I<br>mM/I<br>mM/I<br>mM/I<br>mM/I<br>wec le CO2 :<br>mM/I                                                                                                    | u marbre<br>121,72<br>6,87<br>7,21<br>148,91<br>0,38<br>112,81<br>53,56<br>48,71<br>almosphé<br>-57,06                                                                                                    | Delta pH :<br>mg/l<br>TD<br>mg/l H2CO3<br>mg/l<br>mg/l CO2<br>mg/l CO2<br>mg/l<br>fique<br>Delta pH :<br>mg/l<br>mg/l<br>mg/l                                                                                                    | 2,86<br>0,002<br>5,11<br>2,44<br>0,01<br>2,435                                                                                       | mel<br>mel<br>mel                                                                        |   |
| pH:<br>Deta cacco3:<br>TAC:<br>H2C03':<br>H2C03':<br>HCO3':<br>CO2 Tota1:<br>Calcum:<br>SatuCO2:<br>PH:<br>Deta CO2:<br>TAC:<br>TAC:<br>TAC:                                                                                                    | Equilibre a<br>7,66<br>1,217<br>12,27<br>0,116<br>2,441<br>0,006<br>2,564<br>1,217<br>1,218<br>8,53<br>Equilibre a<br>6,53<br>-1,297<br>0,10<br>0,014                                                                                                    | près essal a<br>mM/l<br>mM/l<br>mM/l<br>mM/l<br>mM/l<br>mM/l<br>wec le CO2 ;<br>mM/l<br>mM/l<br>mM/l                                                                                                    | u marbre<br>121,72<br>6,87<br>7,21<br>148,91<br>0,38<br>112,81<br>53,56<br>48,71<br>atmosphe<br>-57,06<br>0,06<br>0,85                                                                                                    | Delta pH :<br>mg/i<br>"D<br>mg/i H2CO3<br>mg/i CO2<br>mg/i CO2<br>mg/i CO2<br>mg/i<br>Delta pH :<br>mg/i<br>"D<br>mg/i H2CO3                                                                                                    | 2,86<br>0,002<br>5,11<br>2,44<br>0,01<br>2,435<br>1,73<br>0,0<br>0,60                                                                | men<br>men<br>men<br>men<br>men                                                          |   |
| pH:<br>Dela cacco3:<br>TAC:<br>H2C03':<br>HCC3-:<br>CO3<br>CO2 Total:<br>Dela CO2 Total:<br>Caldum:<br>SatuCO2:<br>PH:<br>Dela CO2:<br>TAC:<br>H2C03':<br>HCC3-:                                                                                                    | Equilibre a<br>7,66<br>1,217<br>12,27<br>0,116<br>2,441<br>0,006<br>2,564<br>1,217<br>1,218<br>8,53<br>Equilibre a<br>6,53<br>Equilibre a<br>6,53<br>Contemport<br>1,297<br>0,10<br>0,014<br>0,02                                                                                                    | près essai a<br>mM/I<br>T<br>mM/I<br>mM/I<br>mM/I<br>mM/I<br>wec le CO2 ;<br>mM/I<br>T<br>mM/I<br>mM/I                                                                                                    | u marbre<br>121,72<br>6,87<br>7,21<br>148,91<br>0,38<br>112,81<br>53,56<br>48,71<br>atmosphe<br>-57,06<br>0,06<br>0,85<br>1,24                                                                                                    | Delta pH :<br>mg/l<br>"D<br>mg/l H2CO3<br>mg/l<br>mg/l CO2<br>mg/l<br>Delta pH :<br>mg/l<br>"D<br>mg/l H2CO3<br>mg/l<br>mg/l                                                                                                    | 2,86<br>0,002<br>5,11<br>2,44<br>0,01<br>2,435<br>1,73<br>0,0<br>0,60<br>0,02                                                        | mel mel mel mel co2 mel                                                                  |   |
| pH:<br>Dela cacco3 :<br>TAC :<br>H2C03 :<br>H2C03 :<br>CO2 Total :<br>Dela CO2 Total :<br>Calcium :<br>Saturco2 :<br>PH :<br>Dela CO2 :<br>TAC :<br>H2C03 :<br>H2C03 :<br>HC03 :<br>CO3 - ;<br>CO3 - ;                                                                                                    | Equilibre a<br>7,66<br>1,217<br>12,27<br>0,116<br>2,441<br>0,006<br>2,554<br>1,217<br>1,218<br>8,53<br>Equilibre a<br>6,53<br>Equilibre a<br>6,53<br>0,10<br>0,010<br>0,010<br>0,02<br>0,02                                                                                                    | prés essai a<br>mM/l<br>mM/l<br>mM/l<br>mM/l<br>mM/l<br>mM/l<br>wec le CO2 ;<br>mM/l<br>mM/l<br>mM/l<br>mM/l<br>mM/l                                                                                                    | u marbre<br>121,72<br>6,87<br>7,21<br>148,91<br>0,38<br>112,81<br>53,56<br>48,71<br>atmosphe<br>-57,06<br>0,06<br>0,85<br>0,85<br>0,00                                                                                                    | Detta pH :<br>mg/i<br>"D<br>mg/i H2CO3<br>mg/i<br>mg/i CO2<br>mg/i CO2<br>mg/i CO2<br>mg/i<br>Detta pH :<br>mg/i H2CO3<br>mg/i A2CO3<br>mg/i A2CO3<br>mg                                                                                                    | 2,86<br>0,002<br>5,11<br>2,44<br>0,01<br>2,435<br>1,73<br>0,0<br>0,60<br>0,02<br>0,00                                                | mel<br>mel<br>mel<br>mel                                                                 |   |
| pH:         Deta cacco3:           TAC:         H2CO3:           H2CO3:         CO3-           CO3-:         CO2 Tota1:           Caladum:         SaturCO2:           pH:         Deta CO2:           TAC:         H2CO3:           H2CO3:         H2CO2:           pH:         Deta CO2:           tAC:         H2CO3:           H2CO3:         H2CO3:           H2CO3:         H2CO3:           OC2:         Tota1:           CO3-:         CO3:                                                                                                    | Equilibre a<br>7,66<br>1,217<br>12,27<br>0,116<br>2,2441<br>0,006<br>2,564<br>1,217<br>1,218<br>8,53<br>Equilibre a<br>6,53<br>-1,297<br>0,10<br>0,014<br>0,02<br>0,014<br>0,02                                                                                                    | prés essai a<br>mM/l<br>T<br>mM/l<br>mM/l<br>mM/l<br>mM/l<br>mM/l<br>mM/l<br>T<br>mM/l<br>T<br>mM/l<br>T<br>mM/l<br>T<br>mM/l<br>T<br>mM/l<br>T<br>mM/l<br>T<br>mM/l                                                                                                    | u marbre<br>121,72<br>6,87<br>7,21<br>148,91<br>0,38<br>112,81<br>53,56<br>48,71<br>atmosphe<br>-57,06<br>0,06<br>0,85<br>1,24<br>0,00<br>1,49<br>0,00<br>1,49<br>-57,27<br>-57,27<br>-57,27<br>-57,26<br>-57,26<br>-57,21<br>-57,21<br>-57,26<br>-57,26<br>-57,26<br>-57,26<br>-57,26<br>-57,06<br>-57,06<br>-57,26<br>-57,26<br>-57,26<br>-57,26<br>-57,26<br>-57,26<br>-57,26<br>-57,26<br>-57,26<br>-57,26<br>-57,26<br>-57,26<br>-57,26<br>-57,26<br>-57,26<br>-57,26<br>-57,26<br>-57,26<br>-57,26<br>-57,26<br>-57,26<br>-57,26<br>-57,26<br>-57,26<br>-57,26<br>-57,26<br>-57,26<br>-57,27<br>-57,26<br>-57,26<br>-57,27<br>-57,26<br>-57,27<br>-57,26<br>-57,26<br>-57,27<br>-57,26<br>-57,27<br>-57,26<br>-57,27<br>-57,26<br>-57,27<br>-57,27<br>-57,26<br>-57,27<br>-57,27                                                                                                    | Delta pH :<br>mg/l<br>"D<br>mg/ H2CO3<br>mg/l<br>mg/l CO2<br>mg/l<br>Delta pH :<br>mg/l<br>"D<br>mg/l H2CO3<br>mg/l<br>mg/l H2CO3<br>mg/l<br>mg/l CO2<br>mg/l<br>co2                                                                                                    | 2,86<br>0,002<br>5,11<br>2,44<br>0,01<br>2,435<br>1,73<br>0,0<br>0,60<br>0,02<br>0,00                                                | mer co2<br>mer mer<br>mer<br>mer<br>mer<br>mer<br>mer<br>mer<br>mer                      |   |
| pH:<br>Della cacco3 :<br>TAC :<br>H2C03 ':<br>HCC3 -:<br>CO2 Total :<br>Della CO2 Total :<br>Caldum :<br>SatuCO2 :<br>pH:<br>Della CO2 :<br>pH:<br>H2C03 ':<br>HCC3 -:<br>CO2 Total :<br>Della CO2 Total :<br>Della CO2 Total :<br>Della CO2 Total :<br>Della CO2 Total :<br>Della CO2 Total :                                                                                                    | Equilibre a<br>7,66<br>0,116<br>2,217<br>12,27<br>12,27<br>2,256<br>1,217<br>2,2564<br>1,217<br>2,2564<br>1,217<br>8,53<br>Equilibre a<br>6,53<br>Equilibre a<br>6,53<br>Equilibre a<br>0,02<br>0,02<br>0,034<br>-1,313<br>0,001                                                                                                    | prés essai a<br>mM/l<br>mM/l<br>mM/l<br>mM/l<br>mM/l<br>mM/l<br>mM/l<br>mM/l                                                                                                    | u marbre<br>121,72<br>6,87<br>7,21<br>148,91<br>0,38<br>112,81<br>53,56<br>48,71<br>atmosphe<br>-57,06<br>0,85<br>1,24<br>0,00<br>1,49<br>-57,76                                                                                                    | Delta pH :<br>mg/l<br>TD<br>mg/l H2CO3<br>mg/l CO2<br>mg/l CO2<br>mg/l CO2<br>mg/l<br>Delta pH :<br>mg/l<br>H2CO3<br>mg/l<br>mg/l<br>mg/l CO2<br>mg/l CO2                                                                                                    | 2,86<br>0,002<br>5,11<br>2,44<br>0,01<br>2,435<br>1,73<br>0,60<br>0,60<br>0,60<br>0,60<br>0,60<br>0,02<br>0,00                       | mel<br>mel<br>mel<br>mel<br>mel                                                          |   |
| pH:           Della CaCO3 :           TAC :           H2CO37 :           H2CO37 :           Della CO2 Total :           Caldum :           SaturCO2 :           PH:           Della CO2 :           TAC :           Della CO2 :           TAC :           Della CO2 :           CO3 - :           CO3 - :           CO3 - :           CO3 - :           CO3 - :           CO3 - :           CO3 Total :           Saturãto: :           Saturãto: :                                                                                                    | Equilibre a<br>7,66<br>1,217<br>1,217<br>0,116<br>2,2441<br>0,006<br>4,2441<br>0,006<br>4,2441<br>1,217<br>1,218<br>8,53<br>Equilibre a<br>6,53<br>Equilibre a<br>6,53<br>0,01<br>0,014<br>0,02<br>0,02<br>0,034<br>-1,313<br>0,00                                                                                                    | prés essai a<br>mM/l<br>mM/l<br>mM/l<br>mM/l<br>mM/l<br>mM/l<br>mM/l<br>mM/l                                                                                                    | u marbre<br>121,72<br>6,87<br>7,21<br>148,91<br>0,38<br>112,81<br>53,56<br>48,71<br>atmosphe<br>-57,06<br>0,85<br>1,24<br>0,00<br>1,49<br>-57,76                                                                                                    | Della pH :<br>mg/l<br>"D<br>mg/l H2CO3<br>mg/l<br>mg/l CO2<br>mg/l<br>Della pH :<br>mg/l<br>"D<br>mg/l H2CO3<br>mg/l<br>mg/l H2CO3<br>mg/l<br>mg/l CO2<br>mg/l CO2                                                                                                    | 2,86<br>0,002<br>5,11<br>2,44<br>0,01<br>2,435<br>1,73<br>0,60<br>0,60<br>0,60<br>0,60<br>0,60<br>0,60                               | mel<br>mel<br>mel<br>mel<br>mel                                                          |   |
| pH:<br>Deta cacco3:<br>TAC:<br>H2CO3':<br>HCCO3':<br>HCCO3':<br>Deta CO2 Tota1:<br>Caldum:<br>SatuCO2:<br>pH:<br>Deta CO2:<br>TAC:<br>H2CO3':<br>H2CO3':<br>HCCO3':<br>HCC     | Equilibre a<br>7,66<br>1,217<br>12,27<br>0,116<br>2,441<br>0,006<br>2,554<br>1,218<br>8,53<br>Equilibre a<br>6,53<br>-1,297<br>0,10<br>0,014<br>0,02<br>0,014<br>0,024<br>0,014<br>0,02<br>0,034<br>0,000<br>Agressive<br>Equilibre a<br>2,56<br>1,313<br>0,000                                                                                                    | prés essai a<br>mM/i<br>T mM/i<br>mM/i<br>mM/i<br>mM/i<br>mM/i<br>mM/i<br>mM/i<br>mM/i                                                                                                    | u marbre<br>121,72<br>6,87<br>7,21<br>148,91<br>0,38<br>112,81<br>53,56<br>48,71<br>atmosphe<br>-57,06<br>0,85<br>1,24<br>0,00<br>1,24<br>0,05<br>1,24<br>0,05<br>1,24<br>0,05<br>1,24<br>0,05<br>1,24<br>0,05<br>1,24<br>0,05<br>1,24<br>0,05<br>1,24<br>0,05<br>1,24<br>0,05<br>0,85<br>1,24<br>0,95<br>0,85<br>1,24<br>0,95<br>0,95 | Detta pH :<br>mgti<br>mgti<br>mgti<br>mgti<br>mgti<br>coz<br>mgti coz<br>mgti<br>coz<br>mgti<br>Detta pH :<br>mgti<br>Detta pH :<br>mgti<br>mgti<br>mgti<br>mgti<br>coz<br>mgti<br>mgti<br>coz<br>mgti<br>coz<br>coz<br>mgti<br>coz<br>coz<br>mgti<br>coz<br>coz<br>mgti<br>coz<br>coz<br>coz<br>coz<br>coz<br>coz<br>coz<br>coz                                                                                                    | 2,86<br>0,002<br>5,11<br>2,44<br>0,01<br>2,435<br>1,73<br>0,0<br>0,50<br>0,02<br>0,00                                                | mer coz<br>mer<br>mer<br>mer<br>mer<br>mer<br>mer<br>mer<br>mer<br>mer<br>mer            |   |
| pH:<br>Dela cacco3:<br>TAC:<br>H2C03':<br>HCC3-:<br>CO2 Total:<br>Co2 Total:<br>Dela CO2 Total:<br>Catoum:<br>SatucO2:<br>pH:<br>Dela CO2:<br>TAC:<br>H2C03':<br>HCC3-:<br>CO3-i<br>CO2 Total:<br>Dela CO2 Total:<br>Dela CO2 Total:                                                                                                    | Equilibre a<br>7,66<br>0,116<br>1,217<br>1,217<br>1,217<br>1,217<br>1,227<br>2,564<br>1,218<br>8,53<br>Equilbre a<br>6,63<br>3,-1,297<br>0,10<br>0,014<br>0,02<br>0,014<br>0,00<br>Agressive<br>Equilbre a<br>8,27                                                                                                    | prés essai a<br>mM/l<br>mM/l<br>mM/l<br>mM/l<br>mM/l<br>mM/l<br>wec le CO2 ;<br>mM/l<br>mM/l<br>mM/l<br>mM/l<br>mM/l<br>mM/l<br>mM/l<br>mM/l                                                                                                    | u marbre<br>121,72<br>6,87<br>7,21<br>148,91<br>0,38<br>112,81<br>112,81<br>112,81<br>112,81<br>0,38<br>48,71<br>atmosphe<br>-57,06<br>0,85<br>1,24<br>0,00<br>1,49<br>-57,76<br>on ate de C                                                                                                    | Della pH :<br>mg/l<br>TD<br>mg/l H2CO3<br>mg/l<br>mg/l CO2<br>mg/l CO2<br>mg/l CO2<br>mg/l CO3<br>mg/l<br>TD<br>TD<br>TD<br>TD<br>TD<br>TD<br>TD<br>TD<br>TD<br>TD                                                                                                    | 2,86<br>0,002<br>5,11<br>2,44<br>0,01<br>2,435<br>1,73<br>0,0<br>0,60<br>0,60<br>0,02<br>0,00                                        | mel<br>mel<br>mel<br>mel                                                                 |   |
| pH:<br>Deta cacO3 :<br>TAC :<br>H2CO3 :<br>H2CO3 :<br>HCO3 :<br>CO2 Total :<br>Caladum :<br>SatuCO2 :<br>pH:<br>Deta CO2 :<br>H2CO3 :<br>Deta CO2 :<br>H2CO3 :<br>CO2 Total :<br>Deta CO2 :<br>H2CO3 :<br>CO2 Total :<br>Deta CO2 Total :<br>SatuRatio :<br>Type dreau :<br>PH :<br>Caladum :                                                                                                    | Equilibre a<br>7,66<br>0,116<br>2,441<br>1,217<br>12,27<br>0,016<br>2,554<br>1,217<br>1,218<br>8,53<br>equilibre a<br>6,53<br>-1,297<br>0,10<br>0,012<br>0,02<br>0,0<br>0,02<br>0,034<br>-1,313<br>0,00<br>0,034<br>-1,313<br>0,00<br>0,034<br>-1,313<br>0,00<br>0,034<br>-1,313<br>0,00<br>0,034<br>-1,313<br>0,00<br>0,00<br>0,034<br>-1,313<br>0,00<br>0,00<br>0,00<br>0,00<br>0,00<br>0,00<br>0,00                                                                                                    | prés essai a<br>mM/i<br>T mM/i<br>mM/i<br>mM/i<br>mM/i<br>mM/i<br>mM/i<br>T<br>mM/i<br>mM/i<br>mM/i<br>mM/i<br>mM/i<br>mM/i<br>mM/i                                                                                                    | u marbre<br>121,72<br>6,87<br>7,21<br>1,28<br>112,81<br>53,56<br>48,71<br>almosphé<br>-57,76<br>0,06<br>0,05<br>1,24<br>0,00<br>1,49<br>-57,76<br>onate de C<br>23,14                                                                                                    | Detta pH :<br>mg1<br>TD<br>mg1 H2CO3<br>mg1<br>mg1<br>mg1 CO2<br>mg1 CO2<br>mg1 CO2<br>mg1 CO2<br>mg1 CO2<br>mg1 H2CO3<br>mg1 H2CO3<br>mg1 CO2<br>mg1 CO2<br>mg                                                                                                    | 2,86<br>0,002<br>5,11<br>2,44<br>0,01<br>2,435<br>1,73<br>0,0<br>0,60<br>0,60<br>0,60<br>0,60<br>0,60<br>0,60<br>0,60                | mer coc classique<br>mer mer mer<br>mer<br>mer<br>mer<br>mer<br>mer                      |   |
| pH:         Deta cacco3:           TAC:         H2C03:           H2C03:         CO3-           C03-:         C02 Tota1:           Caldum:         SatucO2:           pH:         Deta cO2:           pH:         Deta CO2:           rAC:         H2C03':           H2C03':         H2C03':           H2C03':         H2C03':           Deta co2: Tota1:         SatuRato:           Type dreau:         PH:           PH:         Deta Co2:           CO3-:         C02 Tota1:           SatuRato:         Type dreau:                                                                                                    | Equilibre a 7,66<br>1,217<br>1,217<br>1,217<br>1,217<br>1,218<br>0,006<br>2,554<br>1,217<br>1,218<br>4,53<br>8,58<br>4,53<br>4,53<br>4,54<br>4,53<br>4,54<br>4,53<br>4,53<br>4,54<br>4,53<br>4,54<br>4,54                                                                                                    | près essai a<br>mM/I<br>mM/I<br>mM/I<br>mM/I<br>mM/I<br>mM/I<br>mM/I<br>mM/I                                                                                                    | u marbre<br>121,72<br>6,87<br>7,21<br>148,91<br>0,38<br>112,81<br>13,56<br>48,71<br>atmosphe<br>-57,06<br>0,06<br>0,85<br>1,24<br>0,00<br>1,24<br>0,00<br>1,24<br>0,00<br>0,45<br>-57,76<br>onate de (<br>23,14<br>3,29<br>-57,76<br>-57,76<br>-57,777<br>-57,777<br>-57,777<br>-57,777<br>-57,7777<br>-57,7777<br>-57,77777777777777777777777777777777777                                                                                                    | Delta pH :<br>mg/l<br>mg/l<br>mg/l<br>mg/l<br>mg/l<br>co2<br>mg/l<br>co2<br>co2<br>mg/l<br>co2<br>co2<br>mg/l<br>co2<br>co2<br>mg/l<br>co2<br>co2<br>mg/l<br>co2<br>co2<br>co2<br>co2<br>co2<br>co2<br>co2<br>co2                                                                                                    | 2,86<br>0,002<br>5,11<br>2,44<br>0,01<br>2,435<br>1,73<br>0,0<br>0,02<br>0,00<br>0,02<br>0,00<br>0,00<br>0,00<br>0,00                | mel<br>mel<br>mel<br>mel<br>mel<br>mel                                                   |   |
| pH:<br>Della CaCO3 :<br>TAC :<br>H2CO3 :<br>H2CO3 :<br>H2CO3 :<br>CO2 Total :<br>Co2 Total :<br>Caldum :<br>SatuCO2 :<br>PH:<br>Della CO2 :<br>H2CO3 :<br>H2CO3 :<br>CO2 Total :<br>Della CO2 Total :<br>SatuRatio :<br>Type dreau :<br>PH:<br>CO2 Total :<br>CO2 Total :                                                                                                    | Equilibre a<br>7,66<br>0,1217<br>1,217<br>1,217<br>1,217<br>1,217<br>1,217<br>1,217<br>1,218<br>8,53<br>2,554<br>1,217<br>1,218<br>8,53<br>2,554<br>1,217<br>1,218<br>8,53<br>0,00<br>0,014<br>0,02<br>0,034<br>-1,313<br>0,00<br>Agressive<br>Equilbre a<br>8,27<br>0,578<br>5,88<br>1,175                                                                                                    | prés essai a<br>mM/l<br>mM/l<br>mM/l<br>mM/l<br>mM/l<br>mM/l<br>mM/l<br>mM/l                                                                                                    | u marbre<br>121,72<br>6,87<br>7,21<br>148,91<br>0,38<br>112,81<br>53,56<br>48,71<br>atmosphe<br>-57,06<br>0,06<br>0,85<br>1,24<br>0,00<br>1,49<br>-57,76<br>onate de C<br>23,14<br>3,29<br>51,74                                                                                                    | Delta pH :<br>mg/l<br>"D<br>mg/l H2CO3<br>mg/l<br>mg/l CO2<br>mg/l CO2<br>mg/l<br>Delta pH :<br>mg/l<br>P<br>H2CO3<br>mg/l<br>H2CO3<br>mg/l<br>mg/l CO2<br>mg/l<br>CO2<br>mg/l<br>mg/l<br>CO2<br>mg/l<br>ng/l<br>CO2<br>mg/l<br>CO2<br>mg/l<br>CO2<br>CO2<br>CO2<br>CO2<br>CO2<br>CO2<br>CO2<br>CO2<br>CO2<br>CO2                                                                                                    | 2,86<br>0,002<br>5,11<br>2,44<br>0,01<br>2,435<br>1,73<br>0,0<br>0,00<br>0,02<br>0,00<br>(Point T)<br>1,157<br>0,001                 | mel<br>mel<br>mel<br>mel<br>mel                                                          |   |
| pH:           Deta cacco3:           TAC:           H2CO3':           HCO3-:           c03-:           c02 total:           catour:           saturco2:   pH: Deta CO2: Total: Deta CO2: Total: Deta CO2: Total: SatuRatio: Type dreau: pH: Catour: TAC: CO2 total: CO2 total: CO2 total:                                                                                                    | Equilibre a<br>7,86<br>12,27<br>0,106<br>2,441<br>2,27<br>0,106<br>2,364<br>1,217<br>1,218<br>8,53<br>Equilibre a<br>6,53<br>Equilibre a<br>6,53<br>0,101<br>0,02<br>0,014<br>0,024<br>0,014<br>0,024<br>0,034<br>0,034<br>6,53<br>0,005<br>0,034<br>0,0578<br>5,88<br>1,175                                                                                                    | près essai a<br>mM/l<br>mM/l<br>mM/l<br>mM/l<br>mM/l<br>mM/l<br>mM/l<br>mM/l                                                                                                    | u marbre<br>121,72<br>6,87<br>7,21<br>148,91<br>0,38<br>112,81<br>53,56<br>48,71<br>atmosphe<br>-57,06<br>0,85<br>1,24<br>0,00<br>0,85<br>1,24<br>0,00<br>0,85<br>1,49<br>-57,76<br>onate de C<br>23,14<br>3,29<br>51,74                                                                                                    | Detta pH :<br>mg1<br>mg1<br>mg1<br>mg1<br>mg1<br>mg1<br>co2<br>mg1<br>co2<br>co2<br>mg1<br>co2<br>co2<br>mg1<br>co2<br>co2<br>co2<br>co2<br>co2<br>co2<br>co2<br>co2                                                                                                    | 2,86<br>0,002<br>5,11<br>2,44<br>0,01<br>2,435<br>1,73<br>0,0<br>0,60<br>0,60<br>0,60<br>0,02<br>0,00<br>(Point T)<br>1,157<br>0,001 | meri<br>meri<br>meri<br>meri<br>meri<br>meri<br>meri<br>meri                             |   |
| pH:         Dela cacco3:         TAC:         H2C03':         HCC3-:         C03-:         C02 Total:         Dela CO2 Total:         caldum:         SatuCO2:         pH:         Deta CO2:         TAC:         H2C03':         H2C03':         H2C03':         H2C03':         Deta CO2 Total:         SatuRatio:         Type dreau:         pH:         Calclum:         TAC:         Co2 Total:         SatuRatio:         Type dreau:                                                                                                    | Equilibre a<br>7,66<br>1,217<br>12,27<br>0,116<br>2,2441<br>0,006<br>2,554<br>1,218<br>8,53<br>Equilibre a<br>6,53<br>-1,297<br>0,114<br>0,02<br>0,034<br>-1,313<br>0,02<br>0,034<br>-1,313<br>0,02<br>0,02<br>0,034<br>-1,313<br>0,02<br>0,034<br>-1,313<br>0,02<br>0,034<br>-1,313<br>0,02<br>0,034<br>-1,313<br>0,02<br>0,034<br>-1,313<br>0,02<br>0,02<br>0,034<br>-1,313<br>0,02<br>0,034<br>-1,313<br>0,02<br>0,034<br>-1,313<br>0,02<br>0,034<br>-1,313<br>0,02<br>0,034<br>-1,313<br>0,02<br>0,034<br>-1,313<br>0,02<br>0,034<br>-1,313<br>0,02<br>0,034<br>-1,313<br>0,02<br>0,034<br>-1,313<br>0,02<br>0,034<br>-1,313<br>0,02<br>0,034<br>-1,313<br>0,02<br>0,034<br>-1,313<br>0,02<br>0,02<br>0,034<br>-1,313<br>0,02<br>0,034<br>-1,313<br>0,02<br>0,034<br>-1,313<br>0,02<br>0,02<br>0,034<br>-1,313<br>0,02<br>0,02<br>0,02<br>0,02<br>0,02<br>0,02<br>0,02<br>0,0 | près essai a<br>T<br>T<br>mM/I<br>mM/I     | u marbre<br>121,72<br>6,87<br>7,21<br>148,91<br>0,38<br>112,81<br>53,56<br>48,71<br>atmosphé<br>-57,76<br>0,06<br>0,85<br>1,24<br>0,00<br>1,49<br>-57,76<br>onate de (0<br>23,14<br>3,29<br>51,74                                                                                                    | Delta pH :<br>mg/l<br>mg/l<br>mg/l H2CO3<br>mg/l<br>mg/l CO2<br>mg/l CO2<br>mg/l CO2<br>mg/l CO2<br>mg/l H2CO3<br>mg/l<br>mg/l<br>mg/l CO2<br>calcium et le CO2:<br>mg/l<br>co2<br>mg/l CO2<br>mg/l CO2                                                                                                    | 2,86<br>0,002<br>5,11<br>2,44<br>0,01<br>2,435<br>1,73<br>0,00<br>0,00<br>0,00<br>(Point T)<br>1,157<br>0,001                        | mel<br>mel<br>mel<br>mel<br>mel<br>mel                                                   |   |
| pH:<br>Della CaCO3 :<br>TAC :<br>H2CO3 :<br>H2CO3 :<br>H2CO3 :<br>CO2 Total :<br>Caldum :<br>SatuCC2 :<br>PH:<br>Della CO2 :<br>TAC :<br>Della CO2 :<br>TAC :<br>Della CO2 :<br>TAC :<br>CO2 Total :<br>Della CO2 Total :<br>SatuRatio :<br>Type dreau :<br>PH :<br>CO2 Total :<br>Della CO2 Total :<br>CO2 Total :<br>CO2 Total :<br>CO2 Total :<br>CO2 Total :<br>CO2 Total :<br>CO2 Total :<br>CO2 Total :<br>CO2 Total :<br>CO2 Total :<br>CO2 Total :                                                                                                    | Equilibre a<br>7.86<br>12.27<br>0.116<br>2.241<br>2.256<br>4.2564<br>2.2564<br>1.217<br>1.218<br>5.33<br>Equilbre a<br>6.53<br>3.1297<br>0.014<br>0.014<br>0.014<br>0.034<br>-1.313<br>0.00<br>Agressive<br>Equilbre a<br>8.27<br>0.578<br>5.588<br>1.176                                                                                                    | près essai a<br>mM/<br>TMM<br>mM/<br>mM/<br>mM/<br>mM/<br>mM/<br>mM/<br>wec le CO2 ;<br>mM/<br>T<br>mM/<br>mM/<br>mM/<br>mM/<br>mM/<br>mM/<br>mM/<br>mM/                                                                                                    | u marbre<br>121,72<br>6,87<br>7,21<br>149,91<br>0,38<br>112,81<br>53,56<br>0,08<br>0,06<br>0,06<br>0,07,76<br>1,24<br>0,77<br>0,776<br>0,776<br>0,7776<br>0,776<br>0,776<br>0,776<br>0,776<br>0,776<br>0,776<br>0,776<br>0,776                                                            | Delta pH :<br>mg1<br>mg1<br>mg1<br>mg1<br>mg1<br>co2<br>mg1<br>co2<br>co2<br>mg1<br>co2<br>mg1<br>co3<br>mg1<br>co3<br>mg1<br>co3<br>co3<br>mg1<br>co3<br>mg1<br>co3<br>co3<br>co3<br>co3<br>co3<br>co3<br>co3 | 2,86<br>0,002<br>5,11<br>2,44<br>0,01<br>2,435<br>1,73<br>0,50<br>0,50<br>0,50<br>0,50<br>0,50<br>0,50<br>0,50<br>0,5                | mer coz<br>mer coz<br>mer<br>mer<br>mer<br>mer<br>mer<br>mer<br>mer<br>mer<br>mer<br>mer |   |
| pH:<br>Deta cacco3:<br>TAC:<br>H2C03':<br>HCC3-:<br>CO2 Tota1:<br>Caldum:<br>SatuC02:<br>pH:<br>Deta C02:<br>TAC:<br>Deta C02:<br>TAC:<br>H2C03':<br>H2C03':<br>H2C | Equilibre a<br>7,66<br>1,217<br>12,27<br>0,116<br>12,27<br>0,116<br>2,2,441<br>0,006<br>2,2,564<br>1,217<br>1,218<br>8,53<br>Equilibre a<br>6,53<br>-1,297<br>0,10<br>0,014<br>0,02<br>0,034<br>-1,313<br>0,00<br>Agressive<br>Equilibre a<br>8,27<br>5,88<br>1,176                                                                                                    | près essai a<br>T<br>T<br>mM/I<br>mM/I<br>mM/I<br>mM/I<br>mM/I<br>mM/I<br>T<br>mM/I<br>mM/I<br>mM/I<br>mM/I<br>mM/I<br>mM/I<br>mM/I<br>mM/I<br>mM/I<br>mM/I<br>mM/I<br>mM/I<br>mM/I<br>mM/I<br>mM/I<br>T<br>mM/I<br>mM/I   | u marbre<br>121,72<br>5,87<br>7,21<br>149,91<br>10,38<br>112,81<br>112,81<br>112,81<br>112,81<br>112,81<br>112,81<br>112,81<br>112,81<br>112,81<br>112,81<br>114,92<br>1,24<br>0,05<br>0,85<br>1,24<br>0,05<br>0,85<br>1,24<br>0,05<br>0,85<br>1,24<br>0,05<br>0,85<br>1,24<br>0,05<br>0,85<br>1,24<br>0,05<br>0,85<br>1,24<br>0,05<br>0,85<br>1,24<br>0,05<br>0,85<br>0,85<br>0,95<br>0,95    | Delta pH :<br>mgti<br>mgti<br>mgti<br>mgti<br>mgti<br>coz<br>mgti Coz<br>mgti Coz<br>mgti<br>Delta pH :<br>mgti<br>Delta pH :<br>mgti<br>mgti Coz<br>mgti Coz<br>mgti Coz<br>mgti Coz<br>mgti Coz<br>mgti Coz<br>mgti Coz                                                                                                    | 2,86<br>0,002<br>5,11<br>2,44<br>0,01<br>2,435<br>1,73<br>0,0<br>0,60<br>0,02<br>0,00<br>(Point T)<br>1,157<br>0,001                 | meri<br>meri<br>meri<br>meri<br>meri<br>meri<br>meri<br>meri                             |   |
| pH:<br>Dela cacco3:<br>TAC:<br>H2C03':<br>HCC3-:<br>CO3<br>CO2 Total:<br>Dela CO2 Total:<br>Caldum:<br>SatuCO2:<br>PH:<br>Dela CO2:<br>TAC:<br>H2CO3':<br>H2CO3':<br>HCC3-:<br>CO3<br>CO2 Total:<br>SatuRatio:<br>Type d'eau:<br>PH:<br>Caldum:<br>TAC:<br>PH:<br>Dela CO2:<br>Tata:<br>Dela CO2:<br>Total:<br>Dela CO2:<br>Total:<br>CO2 Total:<br>Caldum:<br>CO2 Total:<br>Caldum:<br>CO2 Total:<br>CO2 Total:<br>CO2 Tota                                                                                                    | Equilibre a 7,66 1,217 7,66 1,217 1,2.27 0,116 1,2.27 0,116 2,2.541 0,006 4,53 3,53 Equilbre a 6,53 3,53 Equilbre a 6,53 -1,297 0,124 0,02 0,0 3,44 -1,313 0,0,22 0,0 3,45 -1,313 0,0,22 0,0 3,578 Equilbre a 8,277 0,578 5,578 1,176                                                                                                    | près essai a<br>T<br>T<br>mM/I<br>mM/I     | u marbre<br>121,72<br>6,87<br>7,21<br>146,91<br>0,38<br>112,81<br>12,81<br>12,81<br>12,81<br>142,91<br>53,55<br>48,71<br>1,49<br>-57,76<br>0,85<br>1,24<br>0,00<br>0,85<br>1,24<br>9,57,76<br>1,49<br>-57,76<br>1,49<br>-57,76<br>1,24<br>1,49<br>-57,76<br>1,24<br>1,49<br>-57,76<br>1,24<br>1,49<br>-57,76<br>1,24<br>1,49<br>-57,76<br>1,24<br>1,49<br>-57,76<br>1,24<br>1,49<br>-57,76<br>1,24<br>1,49<br>-57,76<br>1,24<br>1,49<br>-57,76<br>1,24<br>1,24<br>2,24<br>2,24<br>2,24<br>2,24<br>2,24<br>2,24                                                                                                    | Della pH :<br>mg/l<br>TJ<br>H2CO3<br>mg/l<br>mg/l CO2<br>mg/l CO2<br>mg/l CO2<br>mg/l<br>TG<br>mg/l CO2<br>mg/l CO2<br>mg/l<br>CO2<br>mg/l<br>CO2<br>mg/l<br>CO2                                                                                                    | 2,86<br>0,002<br>5,11<br>2,44<br>0,01<br>2,435<br>1,73<br>0,0<br>0,60<br>0,60<br>0,60<br>0,60<br>0,60<br>0,60<br>0,60                | mel<br>mel<br>mel<br>mel                                                                 |   |
| pH:<br>Dela CaCO3:<br>H2CO3:<br>H2CO3:<br>H2CO3:<br>CO2 Total:<br>Caladum:<br>SatuCC2:<br>pH:<br>Dela CO2:<br>Total:<br>Dela CO2:<br>Total:<br>Dela CO2:<br>Total:<br>Dela CO2:<br>Total:<br>Dela CO2:<br>Total:<br>Dela CO2:<br>Total:<br>SatuRatio:<br>Type dreau:<br>PH:<br>CO2 Total:<br>CO2 Total:                                                                                                    | Equilibre a<br>7,66<br>1,217<br>12,27<br>0,116<br>2,2441<br>0,006<br>2,2564<br>1,217<br>1,218<br>8,53<br>Equilibre a<br>6,53<br>-1,297<br>0,10<br>0,10<br>0,10<br>0,10<br>0,10<br>0,10<br>0,10<br>0,1                                                                                                    | près essai a<br>T<br>T<br>mM/I<br>mM/I<br>mM/I<br>mM/I<br>mM/I<br>mM/I<br>mM/I<br>mM/I<br>mM/I<br>mM/I<br>mM/I<br>mM/I<br>mM/I<br>T<br>mM/I<br>T<br>mM/I<br>T<br>mM/I<br>T<br>mM/I<br>mM/I | u marbre<br>121,72<br>6,87<br>7,21<br>146,91<br>0,38<br>112,81<br>146,91<br>144,91<br>144,91<br>112,81<br>144,91<br>144,91<br>14                                                                                                    | Delta pH :<br>mgti<br>TD<br>mgti<br>mgti<br>mgti<br>coz<br>mgti Coz<br>mgti Coz<br>mgti Coz<br>mgti Coz<br>mgti Coz<br>mgti Coz<br>mgti Coz<br>mgti Coz<br>mgti Coz                                                                                                    | 2,86<br>0,002<br>5,11<br>2,44<br>0,01<br>2,435<br>1,73<br>0,00<br>0,50<br>0,50<br>0,00<br>0,50<br>0,00<br>0,00<br>0,0                | meri<br>meri<br>meri<br>meri<br>meri<br>meri<br>meri                                     |   |

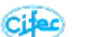

Rapport de calculs d'équilibres calcocarboniques

|                                                                                                  | Eau dessalée |                   |                                     |                  |              |                      |                     |                                     |                |                        |  |  |  |
|--------------------------------------------------------------------------------------------------|--------------|-------------------|-------------------------------------|------------------|--------------|----------------------|---------------------|-------------------------------------|----------------|------------------------|--|--|--|
| Paramètror                                                                                       | L            |                   |                                     |                  |              | Eau 01 Etap          | 9 O                 |                                     |                |                        |  |  |  |
| Falameures                                                                                       | L            | Valeu             | ırs Saisies                         |                  | Eq. Ca       | Constant             | Eq. N               | larbre                              | Eq. CO         | 2 Gaz                  |  |  |  |
|                                                                                                  | ]            | Valeurs           | Unités                              | me/l             | Valeurs      | Unités               | Valeurs             | Unités                              | Valeurs        | Unités                 |  |  |  |
| Température :                                                                                    | ]            | 25,0              | å                                   |                  |              |                      |                     |                                     |                |                        |  |  |  |
| Conductivité :                                                                                   | ]            | 42,1              | µS/cm                               |                  |              |                      |                     |                                     |                |                        |  |  |  |
| Conductivité à Temp Eau :                                                                        |              | 42,1              | µS/cm                               |                  |              |                      |                     |                                     |                |                        |  |  |  |
| pH :                                                                                             | 11           | 4,80              |                                     | 4,80             |              |                      | 7,66                |                                     | 6,53           |                        |  |  |  |
| TH:                                                                                              | 11           | 0,05              | ٩                                   | 0,010            |              |                      |                     |                                     |                |                        |  |  |  |
| TA:                                                                                              | 11           |                   | ۴                                   |                  |              |                      |                     |                                     |                |                        |  |  |  |
| TAC :                                                                                            | 11           | 0,1               | ٩                                   | 0,020            |              |                      | 12,27               | ٩f                                  | 0,1            | ٩                      |  |  |  |
| CO <sub>2</sub> libre                                                                            | 11           | 1,33              | mM/I                                | 1,327            |              |                      |                     |                                     |                |                        |  |  |  |
| Calcium :                                                                                        | 11           | 0,02              | mg/l                                | 0,001            |              |                      | 48,71               | mg/l                                | 0,02           | mg/                    |  |  |  |
| Magnésium :                                                                                      | 11           | 0,05              | mg/l                                | 0,05             |              |                      |                     |                                     |                |                        |  |  |  |
| Sodium :                                                                                         | 11           | 6,24              | mg/l                                | 0,271            |              |                      |                     |                                     |                |                        |  |  |  |
| Potassium :                                                                                      | 11           | 0.42              | mg/l                                | 0,011            |              |                      |                     |                                     |                |                        |  |  |  |
| Ammonium :                                                                                       | 11           | 0.0               | mo/l                                | 0.000            |              |                      |                     | 10.00                               |                |                        |  |  |  |
| Fer divalent :                                                                                   | 11           | 0.0               | mo/l                                | 0.000            |              |                      |                     | 17 m                                | 24             |                        |  |  |  |
| Manganèse :                                                                                      | 11           | 0,0               | mo/l                                | 0.000            |              | UF                   |                     |                                     | 96             |                        |  |  |  |
| Chlorure :                                                                                       | 11           | 9,47              | mo/l                                | 0.267            |              |                      | 1 Ct                |                                     |                |                        |  |  |  |
| Sulfate :                                                                                        | 11           | 0.18              | mail                                | 0,003            |              |                      | ъE                  |                                     |                |                        |  |  |  |
| Nitrate :                                                                                        | 11           | 0,10              | mail                                | 0,003            |              |                      | -                   | -60                                 | Ort            |                        |  |  |  |
| Nitrite :                                                                                        | 41           | 0,0               | mail                                | 0,000            |              |                      |                     |                                     | <del>- 4</del> |                        |  |  |  |
| Fluoruro :                                                                                       | 11           | 0,0               | mail                                | 0,000            |              |                      | Xa                  |                                     | -              |                        |  |  |  |
| riuorure .                                                                                       | 41           | 0,0               | mg/i                                | 100              |              | • •                  |                     | An                                  |                |                        |  |  |  |
| O <sub>2</sub> DISSOUS                                                                           | 41           | 8,1               | mgn                                 | 0.000            |              |                      |                     | · • • •                             | 61             |                        |  |  |  |
| Baryum :                                                                                         | 41           | 0,0               | mg/i                                | 0,000            |              |                      |                     |                                     | _              |                        |  |  |  |
| Strontum :                                                                                       | 41           | U,U               | mg/i                                | 0,000            |              |                      |                     |                                     |                |                        |  |  |  |
| Somme Cations:                                                                                   | 11           | 0,287             | me/l                                |                  |              |                      |                     |                                     |                |                        |  |  |  |
| Somme Anions :                                                                                   | 41           | 0,290             | me/I                                |                  |              |                      |                     |                                     |                |                        |  |  |  |
| Balance :                                                                                        | 41           | -1,01             | 76                                  |                  |              |                      |                     |                                     |                |                        |  |  |  |
| Lambda :                                                                                         | 41           | -0,010            |                                     |                  |              |                      |                     |                                     |                |                        |  |  |  |
| Saturatio :                                                                                      | 41           | 0,00              |                                     |                  |              |                      |                     |                                     | 0,00           |                        |  |  |  |
| Type :                                                                                           | 11           | Agressive         |                                     |                  |              |                      | Equilibre           |                                     | Agressive      |                        |  |  |  |
| SatuCO2 :                                                                                        | 41           | 96,11             |                                     |                  |              |                      | 8,53                |                                     |                |                        |  |  |  |
| Delta pH :                                                                                       | 11           |                   |                                     |                  |              |                      | 2,86                |                                     | 1,73           |                        |  |  |  |
| Delta CaCO <sub>3</sub> :                                                                        | 11           |                   |                                     |                  |              |                      | 121,717             | mg/l                                |                |                        |  |  |  |
| H <sub>2</sub> CO <sub>3</sub> * :                                                               | 11           | 81,25             | mg/1 H <sub>2</sub> CO <sub>3</sub> |                  |              |                      | 7,21                | mg/I H <sub>2</sub> CO <sub>3</sub> | 0,85           | mg/I H <sub>2</sub> CO |  |  |  |
| HCO <sub>3</sub> ":                                                                              | 11           | 2,21              | mg/l                                |                  |              |                      | 148,91              | mg/l                                | 1,24           | mg/                    |  |  |  |
| CO3*:                                                                                            | ]            | 0,0               | mg/l                                |                  |              |                      | 0,38                | mg/l                                | 0,0            | mg/                    |  |  |  |
| CO <sub>2</sub> Total :                                                                          |              | 1,35              | mM/I                                |                  |              |                      | 2,56                | mM/I                                | 0,03           | mM                     |  |  |  |
| Delta CO <sub>2</sub> Total :                                                                    |              |                   |                                     |                  |              |                      | 53,56               | mM/I                                | -57,76         | mM                     |  |  |  |
| Delta CO2 :                                                                                      | ]            |                   |                                     |                  |              |                      |                     |                                     | -1,3           | mg/                    |  |  |  |
|                                                                                                  | -            |                   |                                     |                  |              | Eau (                | 1 Etape 0           |                                     |                |                        |  |  |  |
| Classe d'eau selon la rénie                                                                      | me           | entation          |                                     |                  | Fau          | arressive            | CL 3) / Cal         | cium Cst                            |                |                        |  |  |  |
| Classe d ead seloit la regie                                                                     |              | entation          |                                     |                  | Lau          | agressive            | ci. syr can         | olulii OSC                          |                |                        |  |  |  |
|                                                                                                  |              |                   |                                     | Ea               | u 01 Etape 0 |                      |                     |                                     | -              |                        |  |  |  |
| Indices                                                                                          |              |                   | E                                   | quilibre         | avec CaCO    | , et CO <sub>2</sub> |                     | Autres                              | Equilibres     |                        |  |  |  |
| Nom / Parametre                                                                                  |              | Valeur            | Nom                                 | Param            | etre         | Valeur               | Non                 | n / Parametr                        | e V            | aleur                  |  |  |  |
| Saturatio                                                                                        |              | 0,00              | pН                                  |                  |              | 8,27                 | BaCO <sub>3</sub>   | Witherite)                          |                |                        |  |  |  |
| Langelier                                                                                        |              | -2,86             | Calcium                             | (mg/l)           |              | 23,14                | SrCO <sub>3</sub> ( | Strontianite                        | )              |                        |  |  |  |
|                                                                                                  |              |                   | CO <sub>2</sub> Tota                | i : (mM/         | )            | 1,18                 | BaSO <sub>4</sub>   | Baryte)                             |                |                        |  |  |  |
| Larson                                                                                           | _            | 7,47              | TAC : (°f                           | )                |              | 5,88                 | SrSO <sub>4</sub> ( | Célestine)                          |                |                        |  |  |  |
| Leroy                                                                                            | _            | 2,00              |                                     |                  |              |                      | CaSO <sub>4</sub>   | (Anhydrite)                         |                |                        |  |  |  |
| Ryznar                                                                                           |              | 10,52             |                                     |                  |              |                      | CaSO <sub>4</sub> , | 2 H <sub>2</sub> O (Gyp             | se)            |                        |  |  |  |
| Ryznar           Valeurs calculées         Valeurs valeurs           13/09/2019         12:24:14 | aur          | 10,52<br>utilisée | Valeurs c                           | orriaées<br>Page | 1/1          |                      | CaSO <sub>4</sub> , | 2 H₂O (Gyp                          | LPL V6.        | 01.31 🤃                |  |  |  |

Luc Derreumaux Pierre Leroy

LPLWin Version 6.01.31

Page 1

2

https://www.lplwin.fr

/39

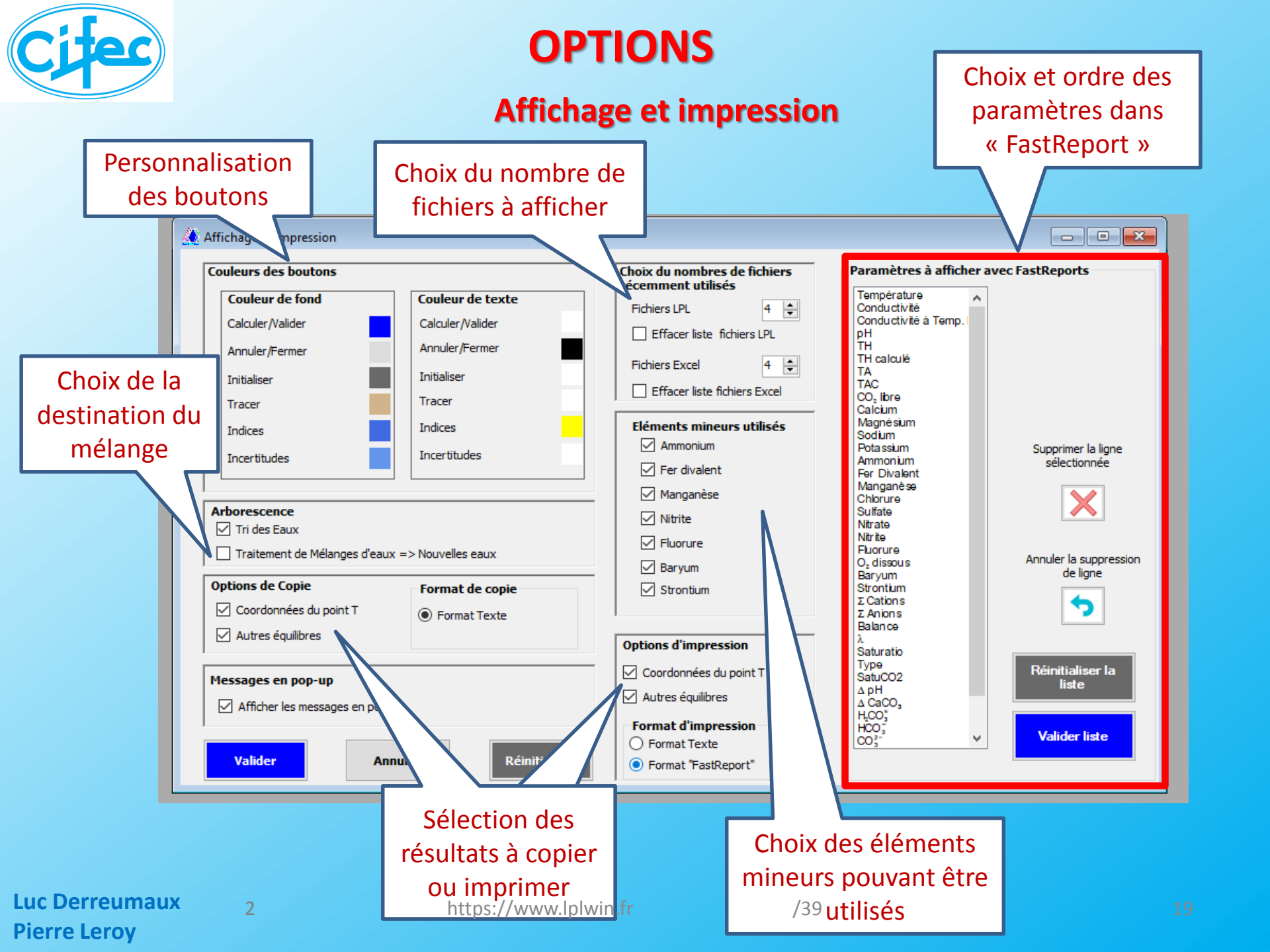

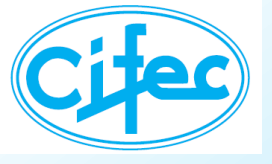

### **OPTIONS**

### Pureté des réactifs

| Aiout de la densité     |          |              |                |             |                |              |               |               |           |             |              |           |       |
|-------------------------|----------|--------------|----------------|-------------|----------------|--------------|---------------|---------------|-----------|-------------|--------------|-----------|-------|
|                         | 🤼 Purete | é des Ré     | actifs         |             |                |              |               |               |           |             |              | _         |       |
| des solutions           |          |              |                |             |                |              |               |               |           |             |              | _         |       |
|                         | Rei      | actrs        | The D          | (Sol.)      |                | Ré           | actifs        | Pureté %      | CaCO3     | %           | D (Sol.)     |           |       |
|                         | 50       | diques       |                |             |                | CaCO3, nl    | ИgO           | 100,0         | 71,       | 2           |              |           |       |
|                         | NaC      | н            | 40,0           | 1,430       |                | CaCO3, nl    | 4gCO3         | 100,0         | 54,3      | 2           |              |           |       |
|                         | NaH      | ICO3         | 100,0          |             |                |              |               | Al203 (%)     | n         |             |              |           |       |
|                         | Na2      | 003          | 100,0          |             |                | Al2(SO4)3    | , 18H2O       | 15,3          |           |             |              |           |       |
|                         | Na2      | \$03         | 100,0          |             |                | Polymèr      | es d'Alum.    | Al203 (%)     | Basicit   | é%          |              |           |       |
|                         | Ca       | lciques      |                |             |                | Poly Alum.   | CI (PAC)      | 21,5          | 80,0      | 0           | 1,340        | _         |       |
|                         | Ca(      | OH)2         | 100,0          |             |                | Poly Alum.   | SO4 (PAS)     | 30,0          | 45,0      | 0           |              |           |       |
|                         | CaC      | :03          | 100,0          |             |                |              |               |               |           |             |              |           |       |
|                         | CaS      | 04           | 100,0          |             | Réacti         | fs Titr      | e Init. (g/l) | Titre Util. ( | g/l)      | NaOH 1      | % D          | (Sol.)    |       |
|                         | Cac      | 12<br>Isidaa | 100,0          |             | NaClO          |              | 110,0         | 110,          | 0         | 1,5         | i            | 1,156     |       |
|                         |          | lades        | 20.0           | 149         | Réact          | fs           | Cl2 (%)       |               |           |             |              |           |       |
|                         | HO       | 04           | 30,0           | 1,143       | Ca(CIO)2       |              | 70,0          |               |           |             |              |           |       |
|                         | 123      | utres        | 50,0           | ,042        |                |              |               |               |           |             |              |           |       |
|                         | KMn      | 04           | 100.0          |             | 14 P           |              |               |               |           |             | <b>n</b> /*  |           |       |
| Dessibilité de modifier | FeO      | 13           | 30,0           | 1,283       | Valid          | er           |               | Annulei       | ·         |             | Rei          | nitiliser |       |
| Possibilité de modifier |          |              |                |             |                |              |               |               |           |             |              |           |       |
| une liste de réactifs   |          |              | Aiouter un n   | uveau Poh   | Chlorn Sulfat  | e d'Aluminiu | m             |               |           |             |              |           |       |
| une liste de reactifs   |          |              |                | areaar og   | or noro-odinat |              |               | Supprimer     | un PolyCh | nloro Sulfa | te d'Alumini | um        |       |
| alumineux               |          |              | Modifier les d | lonnées d'u | n réactif      |              |               |               |           |             |              |           |       |
|                         |          |              |                |             |                |              |               |               |           |             |              |           |       |
|                         |          |              |                | Earna       |                |              |               |               |           |             |              |           |       |
|                         | Fabric   | ant          | Nom commercial | (L/S)       | Densit         | é % Al2      | 2O3 Basic     | té % CI-      | % SO4     | 2           | Ca2+         | % Mg2+    | % Na+ |
|                         |          |              | PAX-XL 7A      | L           | 1.2            | 9.1          | 65            | 10            | 1.1       | 2.1         |              | 0         | 0,28  |
|                         |          | 1            | PAX-XL6        | L           | 1.21           | 9.82         | 50            | 16.6          | 2.2       | 1           |              | 0         | 4.02  |
|                         |          |              |                |             |                |              |               |               |           |             |              |           |       |
|                         |          |              |                |             |                |              |               |               |           |             |              |           |       |
|                         |          | _            | Contribution   | dama dan d  | and A offer    | diama di     |               |               |           | _           |              |           |       |
|                         |          |              | Controler les  | donnees du  | a produit sele | cuonne       |               |               |           |             |              |           |       |
|                         |          |              |                |             |                | •            | nnuler le de  | emier         |           |             | Annuler to   | oute la   |       |
|                         |          |              |                |             |                | 1            | produit sa    | isi           |           |             | saisie et F  | ermer     |       |
|                         |          |              |                |             |                |              |               |               |           | _           |              |           |       |
|                         |          |              |                |             |                |              |               |               | -         |             |              |           |       |

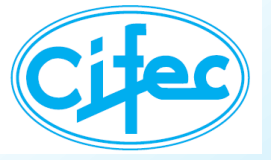

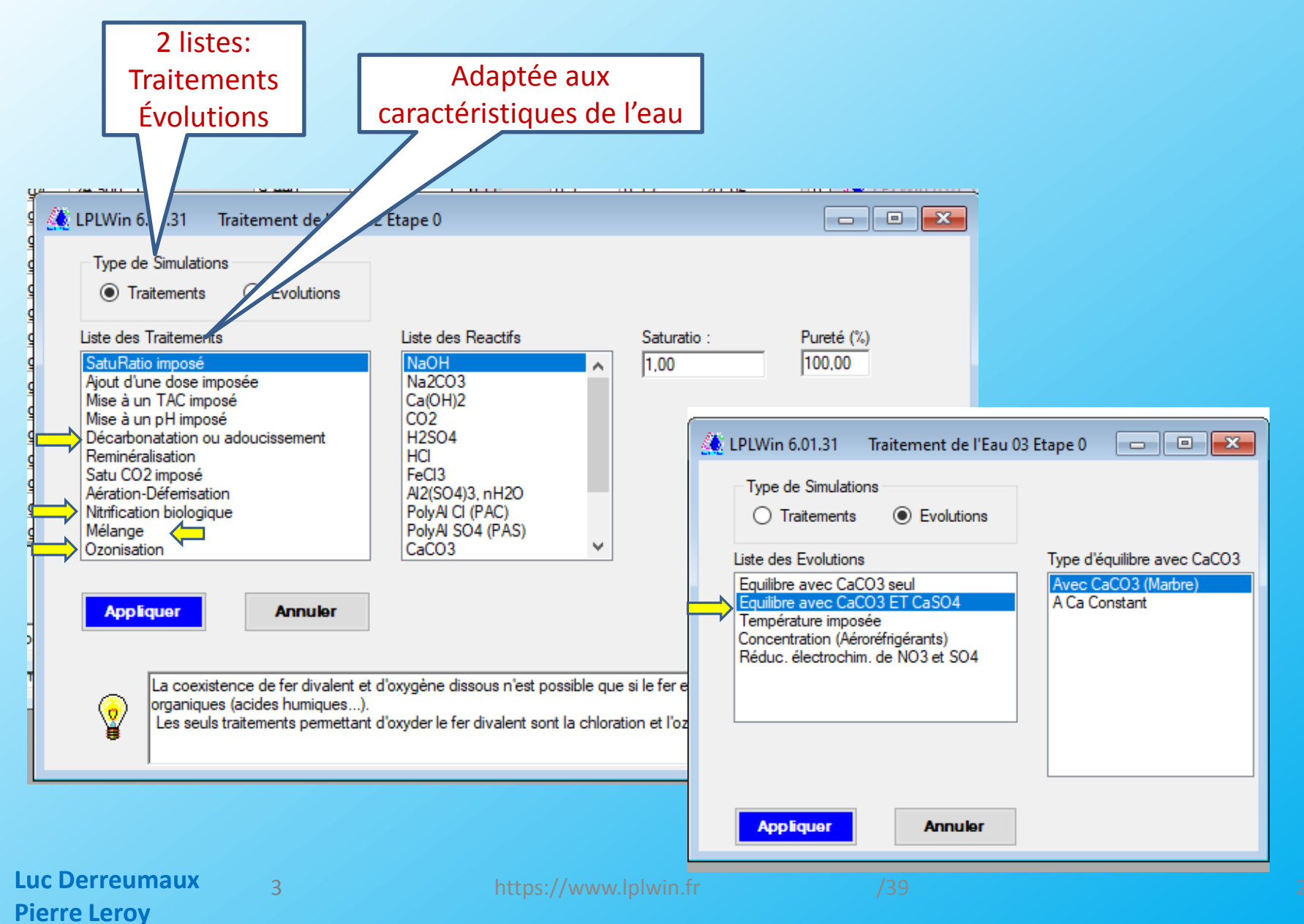

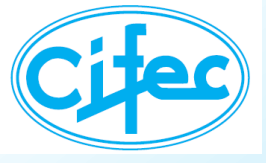

### Ajout d'un réactif alumineux (Dose, Saturatio, TAC ou pH imposés)

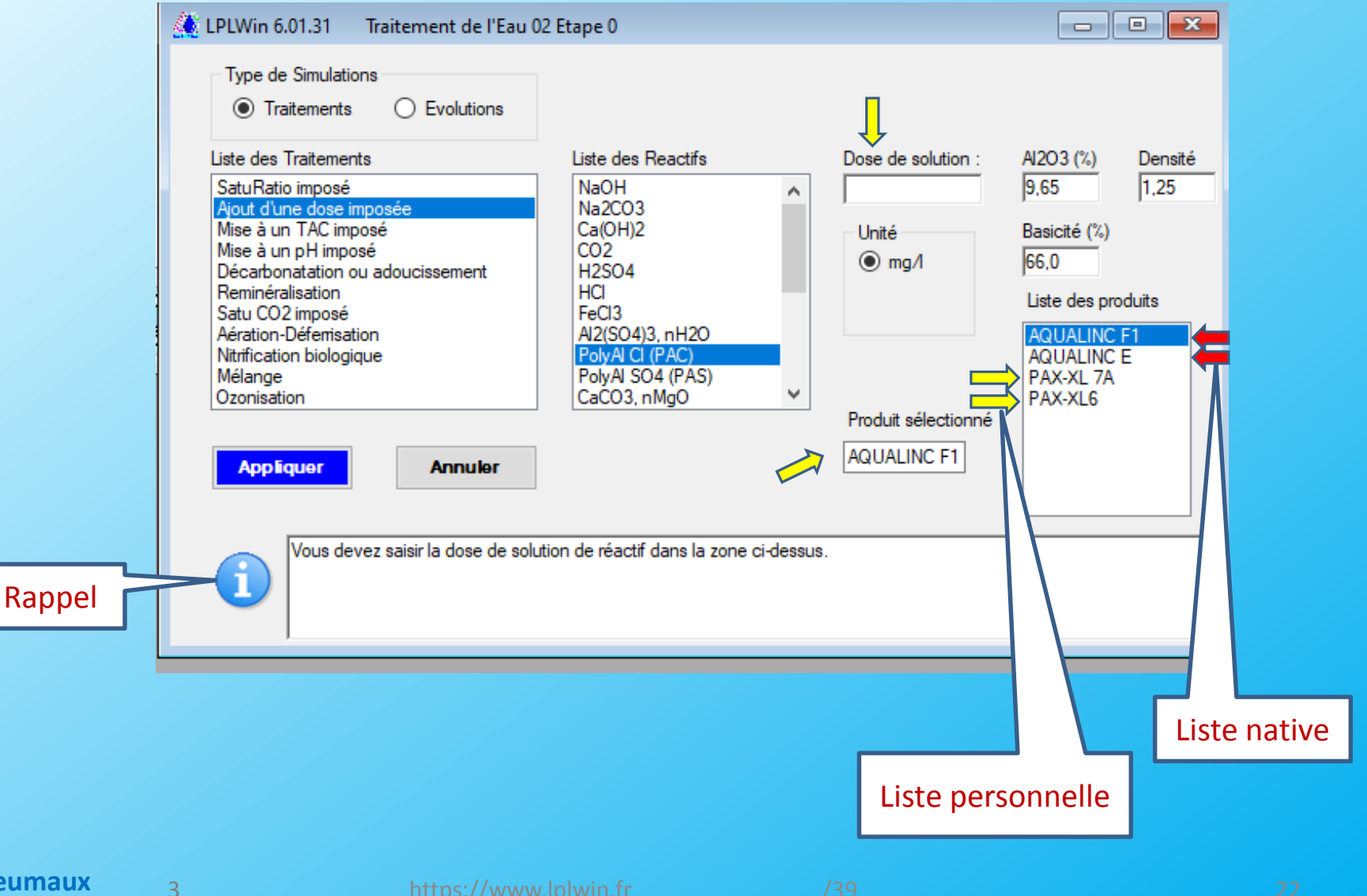

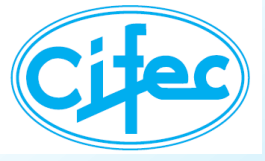

### Ajout d'un réactif alumineux

| Paramètres             | Valeurs | Unités | me/l  | Paramètres            | Résultats | Unités      | Equilibre             | Ca Cst.                 | Marbre     | Atmosphère       | Point T   | Unités      |    |                      |
|------------------------|---------|--------|-------|-----------------------|-----------|-------------|-----------------------|-------------------------|------------|------------------|-----------|-------------|----|----------------------|
| Température            | 12,8    | °C     |       | Σ Cations             | 5,759     | me/l        | pН                    | 7,51                    | 7,51       | 8,68             | 8,24      |             | E. |                      |
| Conductivité           | 539,8   | µS/cm  | 406,7 | ΣAnions               | 5,573     | me/l        | ΔpH                   | 0,01                    | 0,00       | 1,17             |           |             | Ĭ  |                      |
| рН                     | 7,51    |        |       | Balance               | 3,29      | %           | ∆ CaCO <sub>3</sub>   |                         | 0,270      |                  |           | mg/l        |    |                      |
| тн                     | 25,70   | ٩f     | 5,14  | H <sub>2</sub> CO;    | 18,80     | mg/I H2CO3* | ∆ CO₂                 | 0,00                    |            | -0,28            |           | mM/I        |    |                      |
| ТА                     |         | ٩f     |       | HCO3                  | 230,74    | mg/l        | TAC                   | 18,97                   | 19,00      | 18,97            | 6,61      | ٩           |    |                      |
| TAC                    | 18,97   | ٩f     | 3,794 | CO3-                  | 0,34      | mg/l        | H₂CO;                 | 18,56                   | 18,63      | 1,2              | 1,20      | mg/I H2CO3* |    |                      |
| CO <sub>2</sub> libre  | 0,30    | mM/l   | 0,297 | CO <sub>2</sub> Total | 4,09      | mM/I        | HCO3                  | 230,73                  | 231,02     | 221,3            | 80,60     | mg/l        |    |                      |
| Calcium                | 95,71   | mg/l   | 4,786 | λ                     | 0,496     | mM/I Ca     | CO3-                  | 0,34                    | 0,34       | 4,85             | 0,62      | mg/l        |    |                      |
| Magnésium              | 4,30    | mg/l   | 0,354 | SatuRatio             | 0,99      |             | CO <sub>2</sub> Total | 4,09                    | 4,09       | 3,73             | 1,33      | mM/I        | H  |                      |
| Sodium                 | 11,79   | mg/l   | 0,513 | Туре                  | Agressive |             | ∆ CO <sub>2</sub> T   | -0,17                   | 0,12       | -15,98           |           | mg/I CO2    |    |                      |
| Potassium              | 2,80    | mg/l   | 0,072 | SatuCO2               | 15,61     |             | Calcium               | 95,71                   | 95,82      | 95,71            | 46,26     | mg/l        |    |                      |
| Ammonium               | 0,50    | mg/l   | 0,028 | Nem : F               | 1.0       |             | SatuCO2               | 15,41                   | 15,47      | 1,00             | 1,00      |             |    |                      |
| Fer Divalent           | 0,20    | mg/l   | 0,007 | Exer                  | nple 2    |             | Saturatio             | 1,00                    | 1,00       | 14,15            | 1,00      |             |    |                      |
| Manganèse              |         | mg/l   |       |                       |           |             | Туре                  | Equilibre               | Equilibre  | Calcifiante      | Equilibre |             |    |                      |
| Chlorure               | 27,00   | mg/l   | 0,761 |                       |           |             | Classe d'a            |                         | a réalomor | tation :         | _         |             |    |                      |
| Sulfate                | 27,09   | mg/l   | 0,564 |                       |           |             | Fau à l'              | au seion i<br>équilibre | (CI 1) /   | Calcium Cet      |           |             | E  |                      |
| Nitrate                | 28,00   | mg/l   | 0,452 |                       |           |             |                       | -quinor C               | (51. 1)7   | ourorum cot.     |           |             |    |                      |
| Nitrite                | 0,10    | mg/l   | 0,002 |                       |           |             | Traitemen             | t:                      | Dos        | e Imposée        |           |             |    | Dose exp             |
| Fluorure               |         | mg/l   |       |                       |           |             | Reactif :             |                         | AQU        | JALINC F1        |           |             |    |                      |
| O <sub>2</sub> dissous | 9,1     | mg/l   | 85,3  |                       |           |             | Dose de ré            | actif :                 | 25.0       | ) ma/L (20.00 c  | m3/m3)    |             |    | en mg/l              |
| Baryum                 |         | mg/l   |       |                       |           |             | Alaoa (ad             |                         | 23,        | - nigre (20,00 C | mojmoj    |             |    | m cm <sup>3</sup> /i |
| Strontium              |         | mg/l   |       |                       |           |             | AI2O3 (%)             |                         | 9,6        | 0 70             |           |             |    |                      |
|                        |         |        |       |                       |           |             | Basicité              |                         | 66,        | 00               |           |             |    |                      |
|                        |         |        |       |                       |           |             | Densité de            | la solutio              | n: 1,2     | 50               |           |             |    |                      |

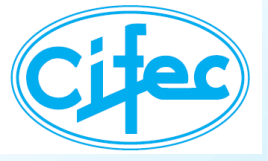

#### **Décarbonatation**

| <u> ()</u> LPLW | /in 6.01.31                    |            |         |                 |                       |                      |            | Ajout des résines                                                                               |  |
|-----------------|--------------------------------|------------|---------|-----------------|-----------------------|----------------------|------------|-------------------------------------------------------------------------------------------------|--|
| Fichier         | Options Affich                 | age Fen    | lêtres  | Aide            |                       |                      |            | ationiques faibles                                                                              |  |
| j 🗋 📂           |                                |            |         |                 |                       |                      |            |                                                                                                 |  |
|                 | 1                              |            |         |                 |                       |                      |            |                                                                                                 |  |
| 🛛 🍊 u           | 🔔 LPLWin 6.01.31 :             | s : 123456 | Ear     | u 02 Etap       | e 0 (Exemple)         |                      |            | LPLWin 6.01.31 Traitement of Etape 0                                                            |  |
|                 |                                |            |         |                 |                       |                      |            |                                                                                                 |  |
| Pa              | Paramètres                     | Valeurs    | Unités  | me/l            | Paramètres            | Résultats            | Unités     | Type de Simulations                                                                             |  |
| Te              | Température                    | 12,8       | °C      |                 | Σ Cations             | 5,720                | me/l       | Traitements O Evolutions                                                                        |  |
| Co              | Conductivité                   | 535,0      | µS/cm   | 403,0           | Σ Anions              | 5,534                | me/l       |                                                                                                 |  |
| pH              | рH                             | c 7,58     |         |                 | Balance               | 3,31                 | %          | Liste des Traitements Types d'Adoucissements TAC Final                                          |  |
| TH              | TH                             | 25,00      | ٩f      | 5,000           | H <sub>2</sub> CO;    | 15,94                | mg/IH2CO3* | SatuRatio imposé A la chaux                                                                     |  |
| TA              | TA                             |            | ٩f      |                 | HCO <sub>3</sub>      | 233,48               | mg/l       | Mise à un TAC imposé Electrolytique                                                             |  |
| TA              | TAC (pH 4,5)                   | 19,10      | ٩f      | 3,841           | CO3-                  | 0,41                 | mg/l       | Mise à un pH imposé Résine sodique                                                              |  |
| 00              | CO <sub>2</sub> libre (pH 8,2) | 0,23       | mM/I    | 0,248           | CO <sub>2</sub> Total | 4,09                 | mM/I       | Décarbonatation ou adoucissement Résine H+ faible 🔍 T                                           |  |
| Ca              | Calcium                        | 95,10      | mg/l    | 4,755           | λ                     | 0,457                | mM/I Ca    | Satu CO2 imposé                                                                                 |  |
| Ma              | Magnésium                      | 4,30       | mg/l    | 0,354           | SatuRatio             | 1,19                 |            | Aération-Défemisation O *D                                                                      |  |
| So              | Sodium                         | 11,60      | mg/l    | 0,504           | Туре                  | Calcifiante          |            | Nitrification biologique                                                                        |  |
| Po              | Potassium                      | 2,80       | mg/l    | 0,072           | SatuCO2               | 13,23                |            |                                                                                                 |  |
| An              | Ammonium                       | 0,50       | mg/l    | 0,028           | Nom : Eur             | mala 2               |            |                                                                                                 |  |
| Fe              | Fer Divalent                   | 0,20       | mg/l    | 0,007           | Exe                   | mpie z               |            |                                                                                                 |  |
| Ma              | Manganèse                      | 0,00       | mg/l    | 0,000           |                       |                      | Traiter    | Appliquer Annuler                                                                               |  |
| Ch              | Chlorure                       | 24,00      | mg/l    | 0,676           | 12 1                  |                      | maiter     |                                                                                                 |  |
| Su              | Sulfate                        | 27,00      | mg/l    | 0,563           |                       |                      |            |                                                                                                 |  |
| Nit             | Nitrate                        | 28,00      | mg/l    | 0,452           |                       |                      | ndices     |                                                                                                 |  |
| Nit             | Ntrite                         | 0,10       | mg/l    | 0,002           |                       |                      |            | Le TH etant supeneur au TAC, le TAC final doit etre compris entre 19,21 T et le TAC minimum (U) |  |
| FL.             | Fluorure                       | 0,00       | mg/l    | 0,000           |                       |                      |            |                                                                                                 |  |
| 0,              | O <sub>2</sub> dissouls        | 9,1        | mg/l    | 85,2            |                       | obe                  |            |                                                                                                 |  |
| Ba              | Baryum                         | 0,00       | mg/l    | 0,000           |                       | 1 <mark>7/2</mark> h | certitude  |                                                                                                 |  |
| Str             | Strontum                       | 0,00       | mg/l    | 0,000           |                       |                      |            |                                                                                                 |  |
| L<br>ď          | Unités<br>d'entrée             |            | U<br>de | hitės<br>sortie |                       |                      |            |                                                                                                 |  |
|                 |                                |            |         |                 |                       |                      | Messa      | age donnant les                                                                                 |  |
|                 |                                |            |         |                 |                       |                      | va         | leurs limites                                                                                   |  |

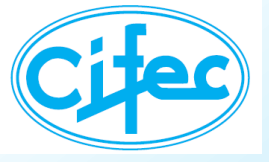

### Reminéralisation

| C LP<br>Fich | LWin 6.01.31<br>hier Option | 15  | Afficha   | ige l        | Fenêtres        | Aide           |            |              |                        |                                |                                                                          |                                 |                     |
|--------------|-----------------------------|-----|-----------|--------------|-----------------|----------------|------------|--------------|------------------------|--------------------------------|--------------------------------------------------------------------------|---------------------------------|---------------------|
|              | 🗁 🔚   🕣                     | .31 | s : 12345 | i6           | Eau 01 E        | tape 0 (Eau de | essalée)   |              | 2                      | réactifs a                     | ajoutés 📃                                                                |                                 |                     |
| L            | Paramètros                  |     | Valoure   | Unitán       | mo/l            | Paramètros     | Péquitate  | Ibitác       | 🔔 LPLWin 6.01.31 T     | raitement de l'Eau (           | fo                                                                       |                                 |                     |
|              | Température                 |     | 25.0      | ornies<br>or | men             | Σ Cations      | 0.287      | mel          | Trans de Caudation     |                                |                                                                          |                                 |                     |
|              | Conductivité                | c . | 42 1      | uS/cm        | 42.1            | Σ Anions       | 0.200      | me/          | Type de Simulations    |                                |                                                                          |                                 |                     |
|              | pH                          | -   | 4 80      | portan       | 4.80            | Balance        | -1.01      | 9/o          | Traitements            | <ul> <li>Evolutions</li> </ul> |                                                                          |                                 |                     |
|              | тн                          |     | 0.05      | of           | 0.010           | H.CO.          | 81.25      | mg/ H2CO3*   | Linte des Teste        |                                | Linte days                                                               | Calation final                  | Durat ( (%)         |
|              | TA                          |     |           | of           |                 | HCO;           | 2.21       | ma/          | Liste des Traitements  |                                | Liste des H                                                              |                                 | Furete (%)          |
|              | TAC                         | - ( | 0.10      | of           | 0.020           | CO3-           | 0.0        | mg/          | SatuRatio impose       | osée                           | CO2 + CaCO3 $CO2 + CaCO3$                                                |                                 | 100,00              |
|              | CO, libre                   | c   | 1.33      | mM/l         | 1.327           | CO. Total      | 1.35       | mM/l         | Mise à un TAC impos    | é                              | CO2 + CaCO3, n, CO3                                                      | Unité                           |                     |
|              | Calcium                     | - ( | 0.02      | ma/l         | 0.001           | λ.             | -0.010     | mM/I Ca      | Mise à un pH imposé    |                                | CO2 + CaCO3                                                              | ● ma/1                          |                     |
|              | Magnésium                   |     | 0.05      | ma/l         | 0.004           | SatuRatio      | 0.00       |              | Satu CO2 imposé        |                                | CaCO3 + Aeration<br>CaCO3 pMgCO3 + Aération                              |                                 |                     |
|              | Sodium                      | (   | 6,24      | mg/l         | 0,271           | Туре           | Agressive  |              | Aération-Déferrisation | n                              |                                                                          | O me/i                          | Paramètre cible     |
|              | Potassium                   | (   | 0,42      | mg/l         | 0,011           | SatuCO2        | 96,11      |              |                        |                                |                                                                          | ○ mM/I                          | [Ca]     [Ca]       |
|              | Ammonium                    | (   | 0,00      | mg/l         | 0,000           |                |            |              |                        |                                |                                                                          |                                 | ОТН                 |
|              | Fer Divalent                | (   | 0,00      | mg/l         | 0,000           | Nom : Eau      | dessalée   |              |                        |                                |                                                                          |                                 | 0                   |
|              | Manganèse                   | (   | 0,00      | mg/l         | 0,000           |                |            |              |                        |                                | Saturatio Final                                                          | _                               | Орн                 |
|              | Chlorure                    | 9   | 9,47      | mg/l         | 0,267           | $\mathcal{P}$  | $\bigcirc$ | Traiter      | A E                    |                                |                                                                          |                                 | ○ TAC               |
|              | Sulfate                     | (   | 0,16      | mg/l         | 0,003           |                |            |              | Appliquer              | Annuler                        |                                                                          | uratio :                        |                     |
|              | Nitrate                     | (   | 0,00      | mg/l         | 0,000           | മപ             | <b>2</b>   | Indices      |                        |                                |                                                                          |                                 |                     |
|              | Nitrite                     | (   | 0,00      | mg/l         | 0,000           |                |            |              | Le Celeium             | Contrate the second            |                                                                          | la dass minimala da Ca          | C02/2214 - 14       |
|              | Fluorure                    | (   | 0,00      | mg/l         | 0,000           | 는 수 년          |            | INFO.        | Calcium de             | l'eau à l'équilibre ann        | s entre celui de reau additionnee de<br>ès contact avec CaCO3 (48.71 mg. | e la dose minimale de Ca<br>1). | CU3 (Z3, 14 m et le |
|              | O <sub>2</sub> dissous      | c ( | 8,1       | mg/l         | 100             | Y TY           | abe P      |              |                        | a contraction of the           |                                                                          |                                 |                     |
|              | Baryum                      | (   | 0,00      | mg/l         | 0,000           |                | 2/1        | acortitudo - |                        |                                |                                                                          |                                 |                     |
|              | Strontium                   | (   | 0,00      | mg/l         | 0,000           | $\mathbf{v}$   |            |              | ,                      |                                |                                                                          |                                 |                     |
|              | Unités<br>d'entrée          |     |           | U<br>de      | nitės<br>sortie |                |            | M            | ssage donna            | ant les                        |                                                                          |                                 |                     |
|              |                             |     |           | _            |                 |                |            |              |                        |                                |                                                                          |                                 | Lu TAC dans le      |
|              |                             |     |           |              |                 |                |            |              | valeurs limi           | tes                            |                                                                          |                                 |                     |
|              |                             |     |           |              |                 |                |            |              |                        |                                |                                                                          | parar                           | nètres cibles       |

2

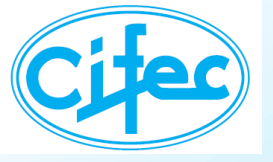

### **TRAITEMENTS**

#### Mélanges

### Le nombre d'eaux ou étapes entrant dans le mélange n'est plus limité

| Paramètres             | Valeur         | Unités     | me/l      | Paramètres            | Résultats                          | Unités                                                                                                    | Equilibre                 | Ca Cst.           | Marbre              | Unités              | Equilibre             | Atmosphère         | Unités                |              |
|------------------------|----------------|------------|-----------|-----------------------|------------------------------------|----------------------------------------------------------------------------------------------------|---------------------------|-------------------|---------------------|---------------------|-----------------------|--------------------|-----------------------|--------------|
| Température            | 12,9           | °C         |           | Σ Cations             | 43,924                             | me/l                                                                                                    | pН                        | 7,66              | 7,64                |                     | pН                    | 8,64               |                       |              |
| Conductivité           | 4237,1         | µS/cm      | 3199,4    | Σ Anion s             | 43,808                             | me/l                                                                                                    | ΔpH                       | 0,08              | 0,07                |                     | ΔpH                   | 1,06               |                       |              |
| pН                     | 7,576          |            |           | Balance               | -0,26                              | %                                                                                                    | ∆ CaCO,                   |                   | 3,457               | mg/l                | ΔCO <sub>2</sub>      | -9,913             | mg/l                  |              |
| TH                     | 59,5           | °f         | 11,900    | H <sub>2</sub> CO;    | 15,221                             | mg/I H2CO                                                                                                    | TAC                       | 20,07             | 20,42               | °f                  | TAC                   | 20,07              | °f                    |              |
| ТА                     |                | °f         |           | HCO3                  | 243,687                            | mg/l                                                                                                    | H <sub>2</sub> CO;        | 12,599            | 0,0                 | mg/I H2CO           | H <sub>2</sub> CO;    | 1,254              | mg/I H2CO             |              |
| TAC                    | 20,07          | °f         | 4,014     | CO3"                  | 0,574                              | mg/l                                                                                                    | HCO <sub>3</sub>          | 243,443           | 0,0                 | mg/l                | HCO3                  | 231,895            | mg/l                  |              |
| CO <sub>2</sub> libre  | 10,376         | mg/l       | 0,236     | CO <sub>2</sub> Total | 186,997                            | mg/ICO2                                                                                                    | CO32-                     | 0,692             | 0,684               | mg/l                | CO3-                  | 6,305              | mg/l                  |              |
| Calcium                | 108,634        | mg/l       | 5,432     | λ                     | 0,709                              |                                                                                                    | CO <sub>2</sub> Total     | 185,047           | 188,519             | mg/ICO2             | CO, Total             | 172,782            | mg/ICO2               |              |
| Magnésium              | 78,585         | mg/l       | 6,468     | SatuRatio             | 0,83                               |                                                                                                    | ∆ CO₂T                    | -0,044            | 0,035               | mM/I                | ∆ CO₂T                | -0,323             | mM/I                  |              |
| Sodium                 | 722,899        | mg/l       | 31,430    | Туре                  | Agressive                          |                                                                                                    | Calcium                   | 108,634           | 110,016             | mg/l                | Saturatio             | 9,11               |                       | l I          |
| Potassium              | 21,775         | mg/l       | 0,558     | SatuCO2               | 12,13                              |                                                                                                    | SatuCO2                   | 10,04             | 0,00                |                     | Туре                  | Calcifiante        |                       |              |
| Ammonium               | 0,05           | mg/l       | 0,003     | Nom : EN              | P 16/01/20                         | 14                                                                                                    | Traitement                |                   | Mélang              |                     | Equilibre /Ca         | CO3 FT CO2         | (Point T)             |              |
| Fer Divalent           | 0,56           | mg/l       | 0,020     |                       | 10/01/20                           |                                                                                                    |                           |                   | inclaring a         | - (                 |                       |                    | 0.00                  | 1            |
| Manganèse              | 0,0            | mg/l       |           |                       |                                    |                                                                                                    | Eau 02 Eta                | pe 2              | 15,00 %             | 6                   | Calcium (mo           | n)                 | 61.072                |              |
| Chlorure               | 1281,743       | mg/l       | 36,105    | $\sim$                | <u>~</u>                           |                                                                                                    | Eau 02 Eta                | pe 3              | 10,00 %             | 6                   | Calcium (ing          | //)<br>()2)        | 73.061                |              |
| Sulfate                | 160,16         | mg/l       | 3,337     |                       |                                    | the state of the state of the s | Eau 02 Eta                | pe 4 V 1.2        | 10,00 %             | 6                   |                       | 02)                | 9.41                  | X            |
| Nitrate                | 20,227         | mg/l       | 0,326     |                       |                                    | ndices                                                                                                    | Eau 02 Eta                | pe 5 V 1.2        | 40,00 %             | 6                   |                       |                    | 0,11                  | li -         |
| Nitrite                | 0,05           | mg/l       | 0,001     |                       |                                    |                                                                                                    | Eau 03 Eta                | pe 0              | 5.00 %              |                     | Autres équi           | libres             | Saturation            |              |
| Fluorure               | 0,456          | mg/l       | 0,024     | Traiter               |                                    |                                                                                                    | Eau 04 Eta                | ne ()             | 20.00.9             | 4                   | BaSO4 (Bary           | /te)               | 2,174                 |              |
| O <sub>2</sub> dissous | 10,2           | mg/l       | 95,7      |                       |                                    |                                                                                                    |                           | peo               | 20,00 /             | 0                   | BaCO3 (Whi            | thérite)           | 2,000                 | 1            |
| Baryum                 | 0,026          | mg/l       | 0,000     | F pe 3 (EN            | P 16/01/2014)                      |                                                                                                    |                           |                   |                     |                     |                       |                    |                       |              |
| Strontium              | 0,54           | mg/l       | 0,012     | =eCl3 = 2             | 25 mg/l)                           |                                                                                                    |                           |                   |                     |                     |                       |                    |                       |              |
| Unités d'entre         | ie i           | Unités     |           | Fichi mossée (        | 2 (ENP 16/01/2)<br>NaCIO - CI2 = = | 5 mg /l)                                                                                                    |                           |                   |                     |                     |                       |                    |                       |              |
|                        | ~              |            |           | au 02 Eta             | pe 4 V 1.2 (ENP                    | 16/01/2014)                                                                                                    |                           |                   |                     |                     |                       |                    |                       |              |
| Classe d'eau s         | elon la réglem | entation : | Eau à l'é | quilibre 🛛 Satura     | itio Imposé (1,20                  | ) (CO2 = 0.421 mg/l)                                                                                                    |                           |                   |                     |                     |                       |                    |                       |              |
|                        |                |            |           | Þ 🌢 🧧                 | au 02 Etape 5 V                    | 1.2 (ENP 16/01/201                                                                                                    | 4)<br>%) + Env 02 Place ( | 2 (10 00 %) · Emu | 02 Phase 4 1/ 1 2 / | 0.00 %) · Em 02 Pt  | THE F V 1 2 /40 00 %  | · Eau 02 Plane 0/  | (5.00 %) · Em. 04 De  | 0 (20 00 1   |
|                        |                |            |           |                       | Fau 02                             | Etape 6 V 1 2 (ENP 1                                                                                                    | 6/01/2014)                | 3 (10,00 %) + Edu | 02 Ltdpc + V 1.2 (1 | 0,00 %) + Edu 02 El | ape 5 V 1.2 (40,00 %) | + Lau US Llape U ( | (3,00 %) + Edd 04 Etd | e 0 (20,00 × |
|                        |                |            |           | re à Ca C             | onstant (CO2 =                     | 2,3 mg/l)                                                                                                    | 0/01/2014)                |                   |                     |                     |                       |                    |                       |              |
|                        |                |            |           | au 02 Eta             | pe 4 V 1.2-1.3 (f                  | ENP 16/01/2014)                                                                                                    |                           |                   |                     |                     |                       |                    |                       |              |
|                        |                |            |           | onstant (C            | :02 = 9,2 mg/l)                    |                                                                                                    |                           |                   |                     |                     |                       |                    |                       |              |
|                        |                |            |           | pe 3 V 2.             | 2 (ENP 16/01/2                     | 014)                                                                                                    |                           |                   |                     |                     |                       |                    |                       |              |

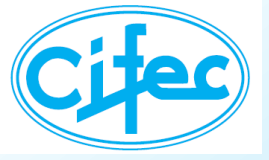

#### Mélange de 2 eaux calcifiantes 🗲 2 eaux à l'équilibre

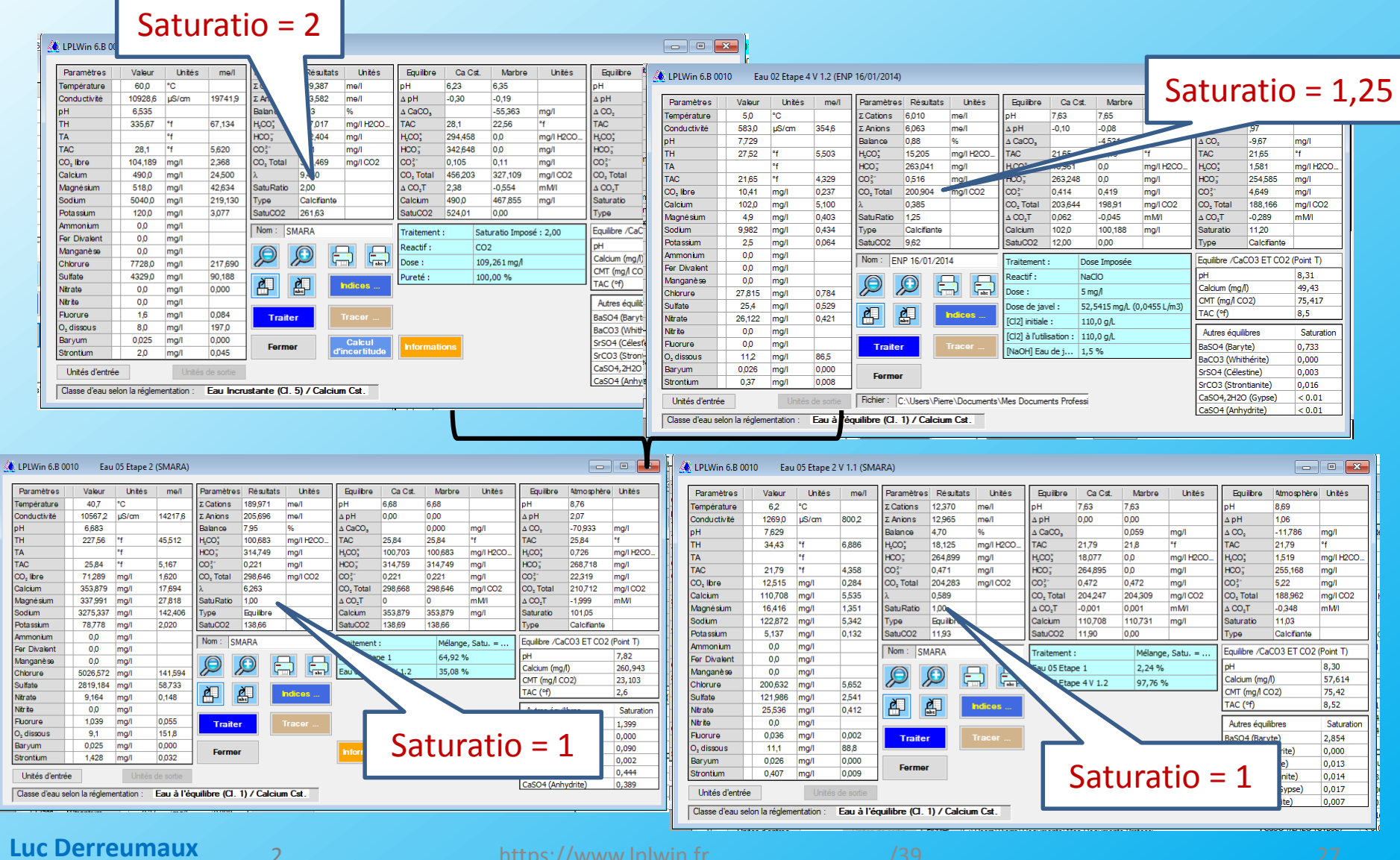

### **Pierre Leroy**

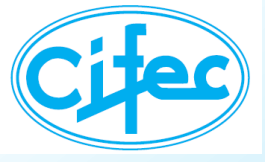

### **SUR LE GRAPHIQUE**

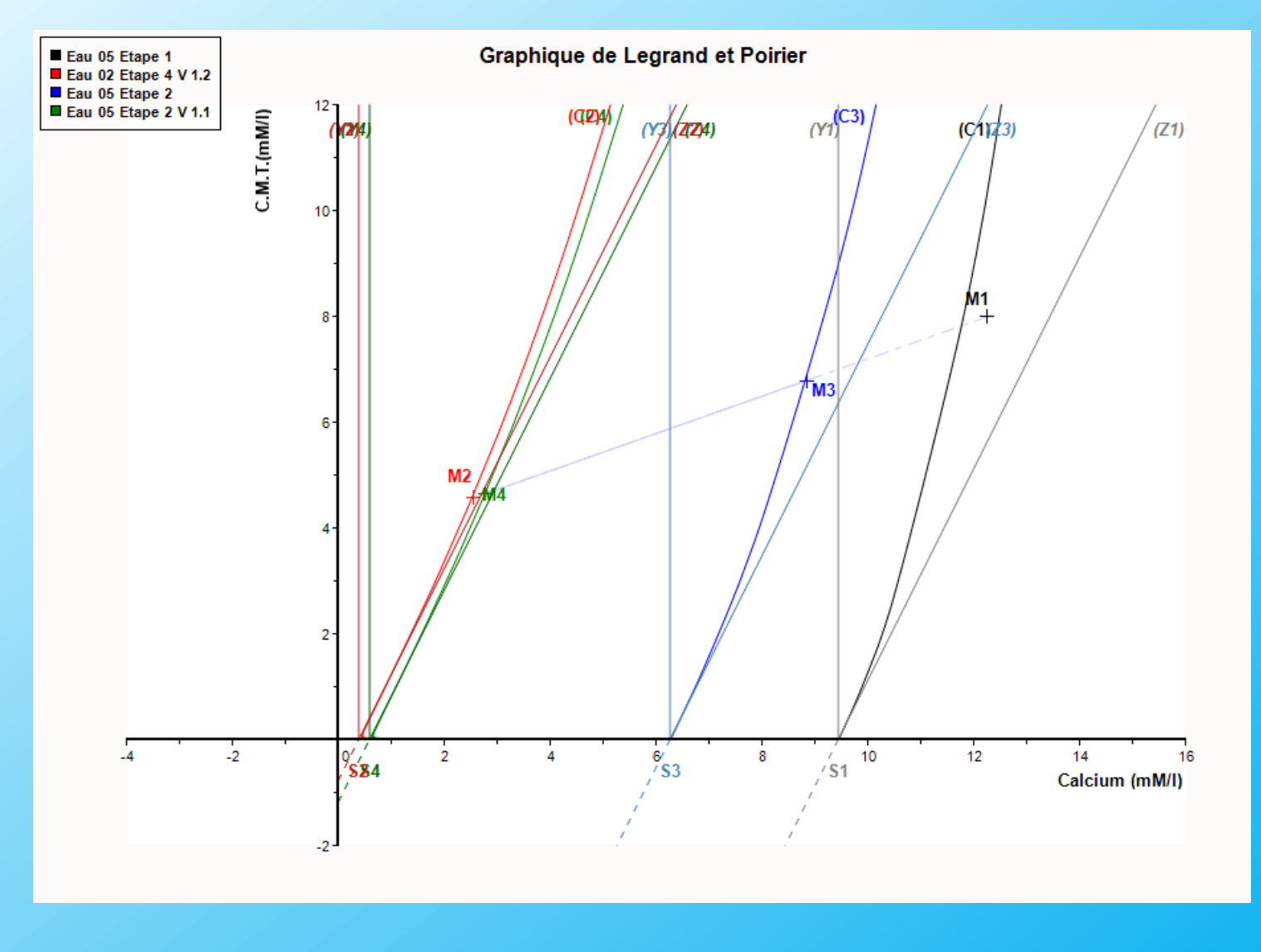

Luc Derreumaux Pierre Leroy

https://www.lplwin.f

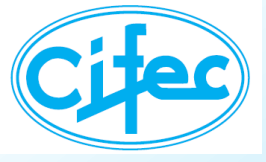

### **EVOLUTIONS**

#### Cas d'une eau de mer

### Évolution: équilibre avec CaSO<sub>4</sub> et CaCO<sub>3</sub>

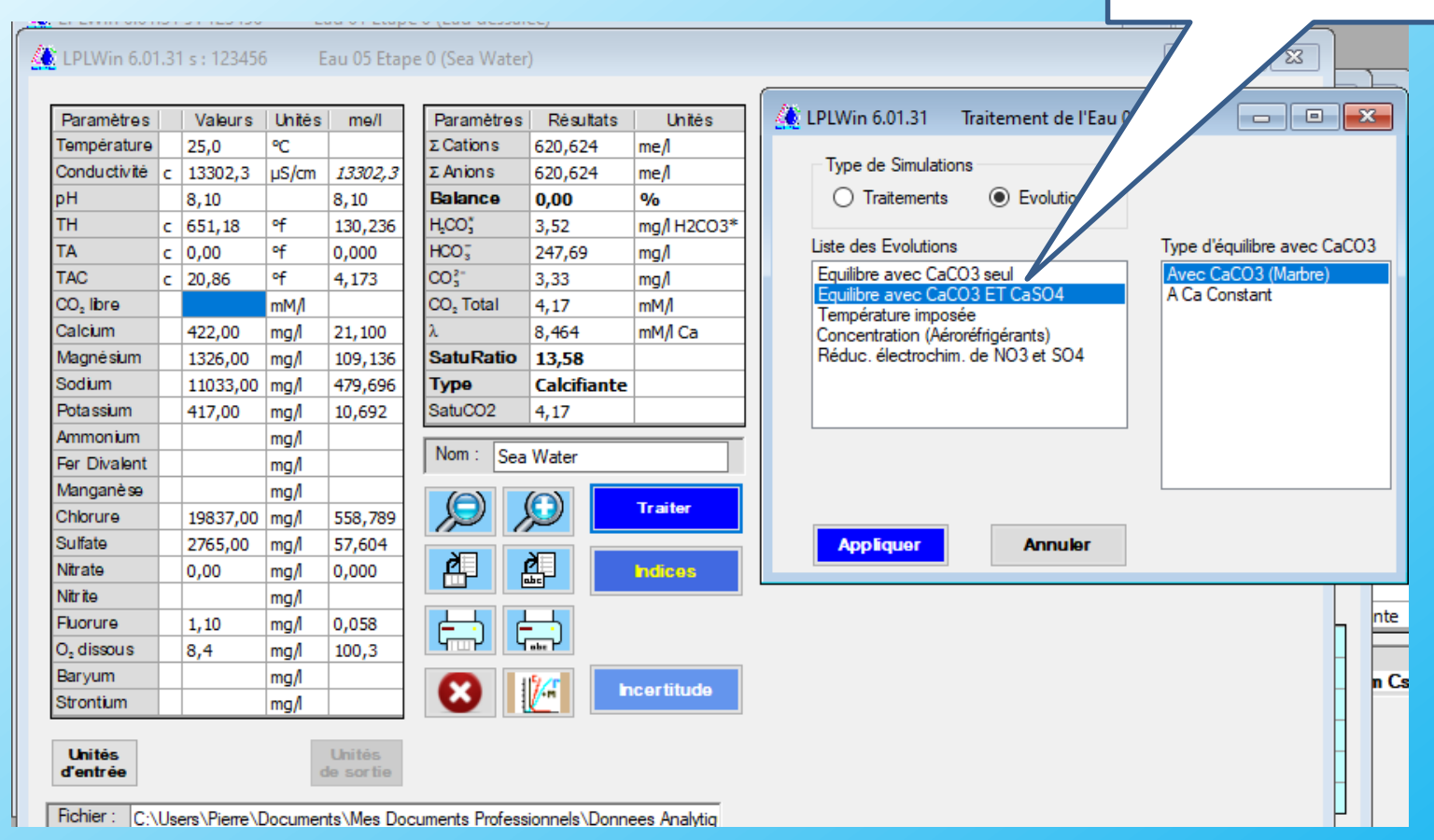

#### Luc Derreumaux Pierre Leroy

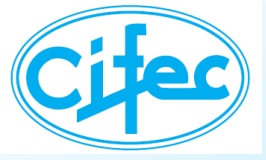

### **EVOLUTIONS**

#### Cas d'une eau de mer

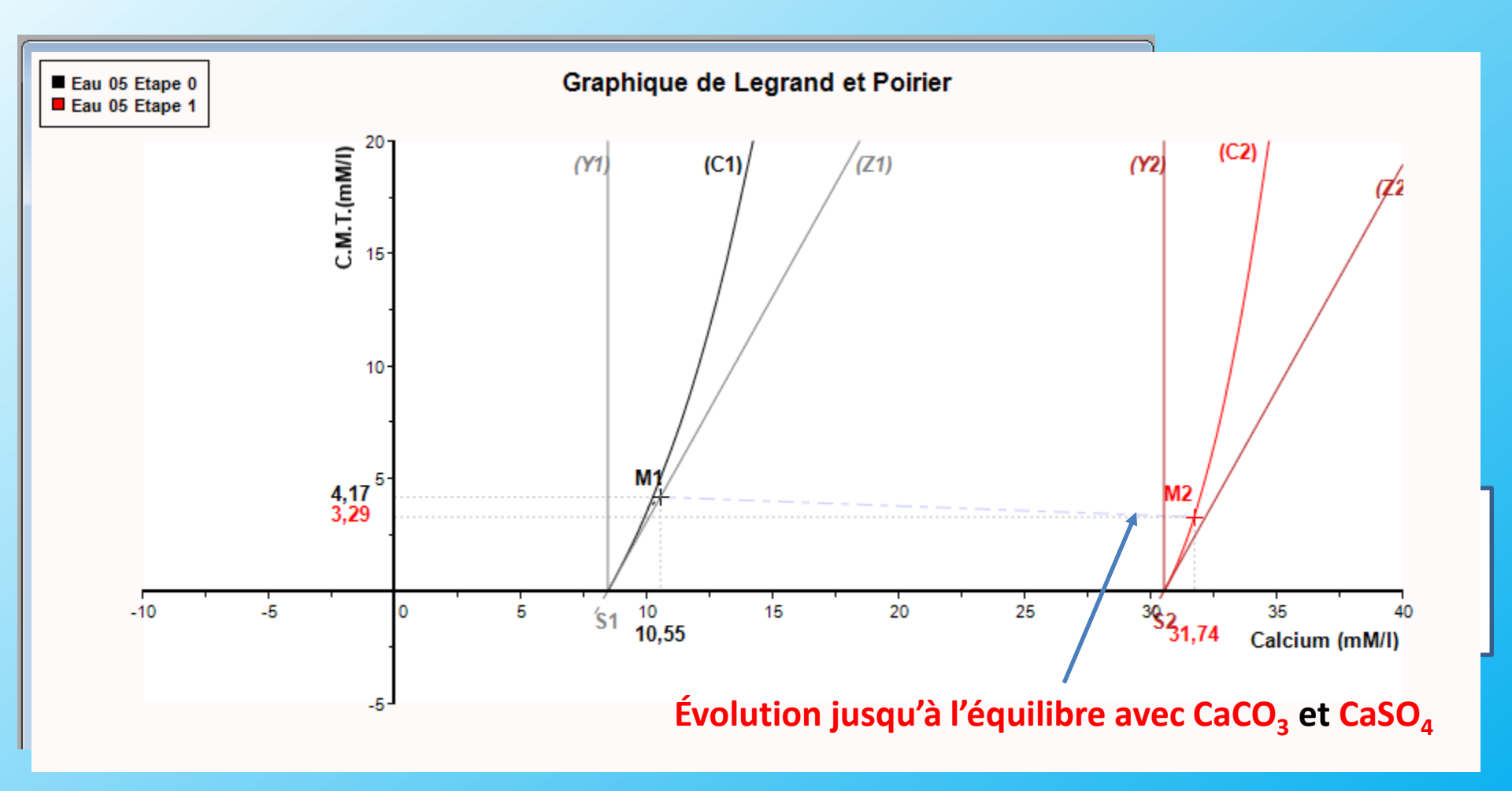

2

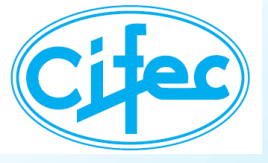

Importation des résultats d'analyses d'un fichier Excel, calculs d'équilibres et exportation des résultats vers Excel

| <u> </u> LPLWin | 6.01.02          |                                        |  |  |  |  |  |  |  |  |  |
|-----------------|------------------|----------------------------------------|--|--|--|--|--|--|--|--|--|
| Fichier         | Options          | Affichage Fenêtres Aide                |  |  |  |  |  |  |  |  |  |
| i 🗋 💕 I         | Affic            | hage et Impression                     |  |  |  |  |  |  |  |  |  |
|                 | Calc             | ul                                     |  |  |  |  |  |  |  |  |  |
|                 | Unite            | és d'entrée                            |  |  |  |  |  |  |  |  |  |
|                 | Unités de Sortie |                                        |  |  |  |  |  |  |  |  |  |
|                 | Pure             | Pureté Reactifs                        |  |  |  |  |  |  |  |  |  |
|                 | Impo             | ortation depuis fichier Excel          |  |  |  |  |  |  |  |  |  |
|                 | Impo             | ortation/exportation automatique Excel |  |  |  |  |  |  |  |  |  |
|                 | Grap             | hique                                  |  |  |  |  |  |  |  |  |  |
|                 | Ince             | rtitudes                               |  |  |  |  |  |  |  |  |  |
|                 | Lang             | jue                                    |  |  |  |  |  |  |  |  |  |
|                 | _                |                                        |  |  |  |  |  |  |  |  |  |
|                 |                  |                                        |  |  |  |  |  |  |  |  |  |

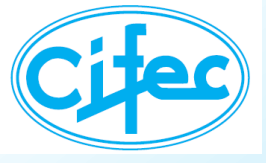

### La feuille d'options

| 🌉 Options d'impo     | rtation/exportation auto     | matique d' | un fichier Ex                            | cel                               |                    |                       |         |            |                     |      |                       |                    |
|----------------------|------------------------------|------------|------------------------------------------|-----------------------------------|--------------------|-----------------------|---------|------------|---------------------|------|-----------------------|--------------------|
| Définition des paran | nètres d'importation         |            |                                          |                                   | Définition des par | amètres d'exportation |         |            |                     |      |                       |                    |
| Nombre de paramé     | tres analysés par échantillo | n: 11      |                                          | Configution du tableau            | Equilibre          | à Calcium constant    | Résulta | ats d'ana  | lyses en me/l       |      | Caractéristiques      | des eaux           |
| Paramètres des de    | osages et de calcul          |            |                                          |                                   | Nom                | Libellé               | 1       | Nom        | Libellé             |      | Nom                   | Libellé            |
|                      | Vos noms de paramètres       | Vos unités | Equivalent                               | N° L/C Noms Paramètres 1 🛓        | 🗹 рН               | pH équi Ca Ct         | Condu   | cà Teau    |                     |      | Total Cations         | Total Cations      |
|                      | Température de l'eau         | °C =       | °C                                       | N° L (C dea Péaultata 2           | Delta pH           | Delta pH équi Ca Ct   | pH cal  | culé       |                     |      | Total Anions          | Total Anions       |
| Conductivité         | Conductivité à 25°C          | uS/cm =    | µS/cm                                    |                                   | Delta CO2          | Delta CO2 équi Ca Ct  |         |            | TH (me/l)           |      | Balance ion.          | Balance ionique    |
| 🗹 рН                 | pH                           |            |                                          | N° L/C Identifiant                |                    |                       |         |            |                     |      | CO2 Total             |                    |
| ПТН                  | ТН                           | ۴ =        | ٩                                        | principal des echantillons 🐃 💌    | H2CO3*             |                       |         | omigé      | TAC corrigé (me/l)  | -  ≚ | Saturatio             | Saturatio          |
|                      | τ.                           | ۰<br>د     | er er er er er er er er er er er er er e |                                   |                    |                       |         | ore .      | CO2 libre (mmol/l)  | -115 | Type (LPL)            | Type               |
|                      |                              |            | T                                        |                                   |                    | CO2 total équi Ca Ct  |         | ll<br>eium |                     |      | Classe Regiemen       | uasse d eau regie. |
|                      | Titre Alcalimétrique Con     | °F =       | f                                        | _                                 |                    | Delta CO2 Total ég    |         | sium<br>s  | Sodium (me/l)       | -    |                       |                    |
| CO2 libre            | CO2 libre                    | mg/l =     | mg/l                                     | ✓ Identifiant Secondaire          |                    | Deita CO2 Total eq    | Potass  | '<br>ium   | Potassium (me/l)    | F    | ichier Cible Exce     | 1                  |
| Calcium              | Calcium                      | mg/1 =     | mg/l                                     | N° L/C identifiant                | Equilibre          |                       | Ammor   | nium       | r otabolari (incri) |      | om du Fichier Cible   | Excel              |
| Magnésium            | Magnésium                    | mg/1 =     | mg/l                                     | secondaire                        | Nom                | Liballá               | Fer div | alent      |                     |      | ichier-type-2.xls     | x                  |
| Sodium               | Sodium                       | ma/l =     | ma/                                      |                                   |                    | nH équi marbre        | Manga   | nèse       |                     |      | Nouveau Fichi         | er Excel           |
| Determine            | D                            |            | - ingri                                  |                                   | Deta oH            | Delta nH équi marbre  | Chlorur | e          | Chlorures (me/l)    | R    | épertoire du fichier  | cible              |
|                      | Potassium                    | mg/i =     | mg/I                                     |                                   | Delta CaCO         | 3 Delta CaCO3 équi    | Sulfate |            | Sulfates (me/l)     | 6    | uments Professi       | onnels\CIFEC\      |
|                      | Chlorures                    | mg/1 =     | mg/l                                     | Paramètres de dosage et de calcul |                    | TAC équi marbre       | Nitrate |            | Nitrates (me/l)     | N    | om de Feuille Cible   | Excel              |
| Sulfate              | Sulfates                     | mg/l =     | mg/l                                     |                                   | H2CO3              |                       | Nitrite |            |                     |      | utput lims            |                    |
| ✓ Nitrate            | Nitrates (en NO3)            | mg/1 =     | mg/l                                     | Options de Calcul                 | HCO3               |                       | Fluorur | e          |                     |      | Nouvelle Feuil        | le Excel           |
| O2 dissous           | Oxyaène Dissous              | ma/1 =     | ma/l                                     |                                   | CO3                |                       | O2 dise | sous       |                     |      |                       |                    |
|                      |                              |            |                                          |                                   | CO2 Total          | CO2 total équi marbre | Baryun  | 1          |                     | ┤.   |                       |                    |
| Ammonium             | Ammonium                     | mg/1 =     | mg/l                                     | Chair du fishiar agurag           | Delta CO2T         | Delta CO2 total équ   | Stronti | um         |                     |      | ichiers de Calcu      | LPL                |
| Nitrite              | Nitrite                      | mg/l =     | mg/l                                     | Nom du Fichier source Excel       | Calcium            | Calcium équi marbre   |         |            |                     |      | Enregistrer tous le   | s fichiers LPL     |
| Fer divalent         | Fer divalent                 | mg/1 =     | mg/l                                     | (ne l'indiquer que s'il est fixe) |                    |                       |         |            |                     |      | qui oni oto odiodi    |                    |
| Manganèse            | Manganèse                    | μg/1 =     | µgЛ                                      | Fichier-type-2.xlsx               | Nombre maxim       | m d'échaptillone : 1  | 10 🔺    |            |                     |      | Effacer de l'ecran    | tous               |
| Fluorure             | Fluorure                     | mg/1 =     | mg/l                                     | Nom du fichier variable           |                    | an o concinenta .     | •       |            |                     |      | - les tichiers LPL Ca | acules             |
| Baryum               | Baryum                       | μg/l =     | μgΛ                                      | Nom de la feuille du fichier      |                    | ]                     |         |            |                     |      |                       |                    |
| Strontium            | Strontium                    | μg/1 =     | μgΛ                                      | output lims                       | Co                 | nfirmer               |         | Annule     | æ                   |      | Réinitia              | iser               |
|                      |                              |            |                                          |                                   |                    |                       |         |            |                     |      |                       |                    |

#### Luc Derreumaux Pierre Leroy

https://www.lplwin.

/39

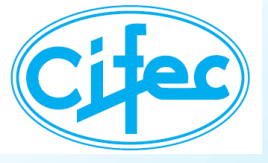

#### La préparation des calculs

| Ľ  | 🚺 lpi | LWin 6.01.02        |           |          |           |                       |                  |   |                         |   |
|----|-------|---------------------|-----------|----------|-----------|-----------------------|------------------|---|-------------------------|---|
|    | Fich  | ier Options /       | Affichage | Fenêtres | Aide      |                       |                  |   |                         |   |
|    |       | Nouveau             | Ctrl+N    |          |           |                       |                  |   |                         |   |
| Ì. | 2     | Ouvrir              | Ctrl+0    |          |           |                       |                  |   |                         |   |
|    |       | Importer à partir ( | de        | •        | Fichier I | Excel (XI, XIs, XIsx) |                  | • |                         |   |
| l  |       | Enregistrer         | Ctrl+S    |          | Importa   | ition automatique d'u | un fichier Excel | • | Préparation des Calculs | 1 |
| I  |       | Enregistrer Sous    | Ctrl+A    |          |           |                       |                  |   |                         |   |
| l  |       | Enregister Tout     | Ctrl+T    |          |           |                       |                  |   |                         |   |
| l  |       | Configuration Im    | primante  | •        |           |                       |                  |   |                         |   |
| l  | 3     | Imprimer            |           | •        |           |                       |                  |   |                         |   |
| l  |       | Ouvrir exemple      |           | •        |           |                       |                  |   |                         |   |
| l  |       | Enregistrer Exemp   | ple       |          |           |                       |                  |   |                         |   |
| l  |       | 200402-04371.LP6    | 5         |          |           |                       |                  |   |                         |   |
| I  |       | 200504-05042.LP6    | 5         |          |           |                       |                  |   |                         |   |
| I  |       | 200415-04592.LP6    | 5         |          |           |                       |                  |   |                         |   |
| I  |       | 200415-04593.LP6    | 5         |          |           |                       |                  |   |                         |   |
| I  |       | Quitter             | Ctrl+Q    |          |           |                       |                  |   |                         |   |
|    | _     |                     |           |          |           |                       |                  |   |                         |   |
|    |       |                     |           |          |           |                       |                  |   |                         |   |
|    |       |                     |           |          |           |                       |                  |   |                         |   |

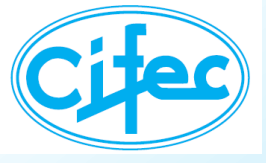

#### La préparation des calculs

| )                                                   | Surge and all and              | Descel des serveriture d'aux stations |
|-----------------------------------------------------|--------------------------------|---------------------------------------|
| appel des parametres d                              | Importation                    | Rappel des parametres d'exportation   |
| Nom du fichier<br>source                            | Fichier-type-2.xlsx            |                                       |
| Nom de la feuille                                   | output lims                    | Fichies type 2 year                   |
|                                                     |                                |                                       |
| N° L/C Paramètres                                   | 1 - Nom de fichier<br>variable |                                       |
| N° L/C Résultats                                    | 3 🜩                            | Répertoire du Fichier Cible           |
| N° L/C de l'identifiant<br>principal des échantillo | 2 🖨                            | uments Professionnels\CIFEC           |
|                                                     |                                | Nom de la Feuille Cible               |
|                                                     | N° L/C de l'identifiant        | output lims                           |
| ldentifiant<br>secondaire                           | secondaire                     | Nouvelle Feuille Excel                |
|                                                     |                                | Gestion des Fichiers LPL              |
| aramètres des dosages                               | et de calcul                   | Enregistrer tous les fichiers LPL     |
|                                                     | ations de Calcul               | ui ont ete calcules                   |
|                                                     |                                | Effacer de l'écran tous               |
| Nombre maximum d'e                                  | échantillons 100 🛓             | Ies fichiers calculés                 |
|                                                     |                                |                                       |
|                                                     |                                | 100                                   |

Luc Derreumaux Pierre Leroy

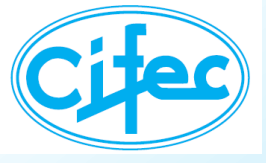

#### La préparation des calculs

| Calcul automatique à partir d'un fichier Excel                          |                                                  |                        |             |          |                    |
|-------------------------------------------------------------------------|--------------------------------------------------|------------------------|-------------|----------|--------------------|
| Rappel des paramètres d'importation                                     | Rappel des paramètres d'exportation              |                        |             |          |                    |
| Nom du fichier                                                          | Fichier Excel Cible                              | LPLWin 6.01.           | .02 s : 123 | 3456     | Eau 02 Etape 0 🗖 🔍 |
| source                                                                  | Nom du Fichier Cible                             |                        |             |          |                    |
| Nom de la feuille output lims                                           | Fichier-type-2.xlsx                              | Paramètres             | Valeur      | s Unités |                    |
| Nom de fichier                                                          | Nouveau Fichier Excel                            | Température            | Ð           |          |                    |
| N° L/C Paramètres                                                       |                                                  | Conductivité           | 84,7        | µS/cm    |                    |
| N° L/C Résultats 4                                                      | Répertoire du Fichier Cible                      | pH                     |             |          |                    |
| N° L/C de l'identifiant                                                 | auments Professionnels\CIFEC\                    | TH                     |             |          |                    |
| principal des échantillons                                              |                                                  | TA                     |             |          |                    |
|                                                                         | New de la Facilla Cible                          | TAC                    | 5           | প        |                    |
|                                                                         |                                                  | CO <sub>2</sub> libre  |             |          |                    |
| N° L/C de l'identifiant 3 ♣                                             | output lims                                      | Calcum<br>Magnésium    | 8,59        | mg/l     |                    |
| secondaire                                                              | Nouvelle Feuille Excel                           |                        | 4,01        | mg/i     |                    |
|                                                                         |                                                  | Potassium              | 6           | mg/i     |                    |
|                                                                         | Gestion des Fichiers LPL                         | Ammonium               |             | mg/r     |                    |
|                                                                         |                                                  | Fer Divalent           |             |          | Nom : 200415-04592 |
| Paramètres des dosages et de calcul                                     | ui ont été calculés                              | Manganèse              |             |          |                    |
| Options de Calcul                                                       |                                                  | Chlorure               | 9,27        | mg/l     | TAC Calculer       |
|                                                                         | - Effacer de l'écran tous                        | Sulfate                | 5,72        | mg/l     |                    |
|                                                                         | les fichiers calculés                            | Nitrate                | 0           | mg/l     | TA/CO2I            |
| Nombre maximum d'échantillons                                           |                                                  | Nitrite                |             |          |                    |
| 0                                                                       |                                                  | Fluorure               | _           |          | Valeur de Ks       |
| Extraction des données terminée.                                        |                                                  | O <sub>2</sub> dissous |             |          |                    |
| Vérification des analyses terminée.                                     |                                                  | Baryum                 | _           |          |                    |
| L'analyse de l'échantillon N° 200415-04592 est incomplète, les calculs  | s ne seront pas effectués pour cet échantillon : | Strontium              |             |          |                    |
| Création des eaux et calculs terminés.                                  |                                                  |                        |             |          |                    |
| Exportation terminée avec succès !                                      | houton "Annuler/Fermer"                          |                        |             |          |                    |
| vous pouvez maintenant quitter la presente renette en cliquant sur le t | Souton Annuler/Permer .                          |                        |             |          |                    |
|                                                                         |                                                  |                        |             |          |                    |
|                                                                         |                                                  |                        |             |          |                    |
|                                                                         |                                                  |                        |             |          |                    |
| 1                                                                       |                                                  |                        |             |          |                    |
|                                                                         |                                                  |                        |             |          |                    |
|                                                                         |                                                  |                        |             |          |                    |

Luc Derreuma Pierre Leroy

## ET EN OPTIONS... 2) AGRESSIVITÉ VIS-À-VIS DES BÉTONS

#### La feuille d'indices

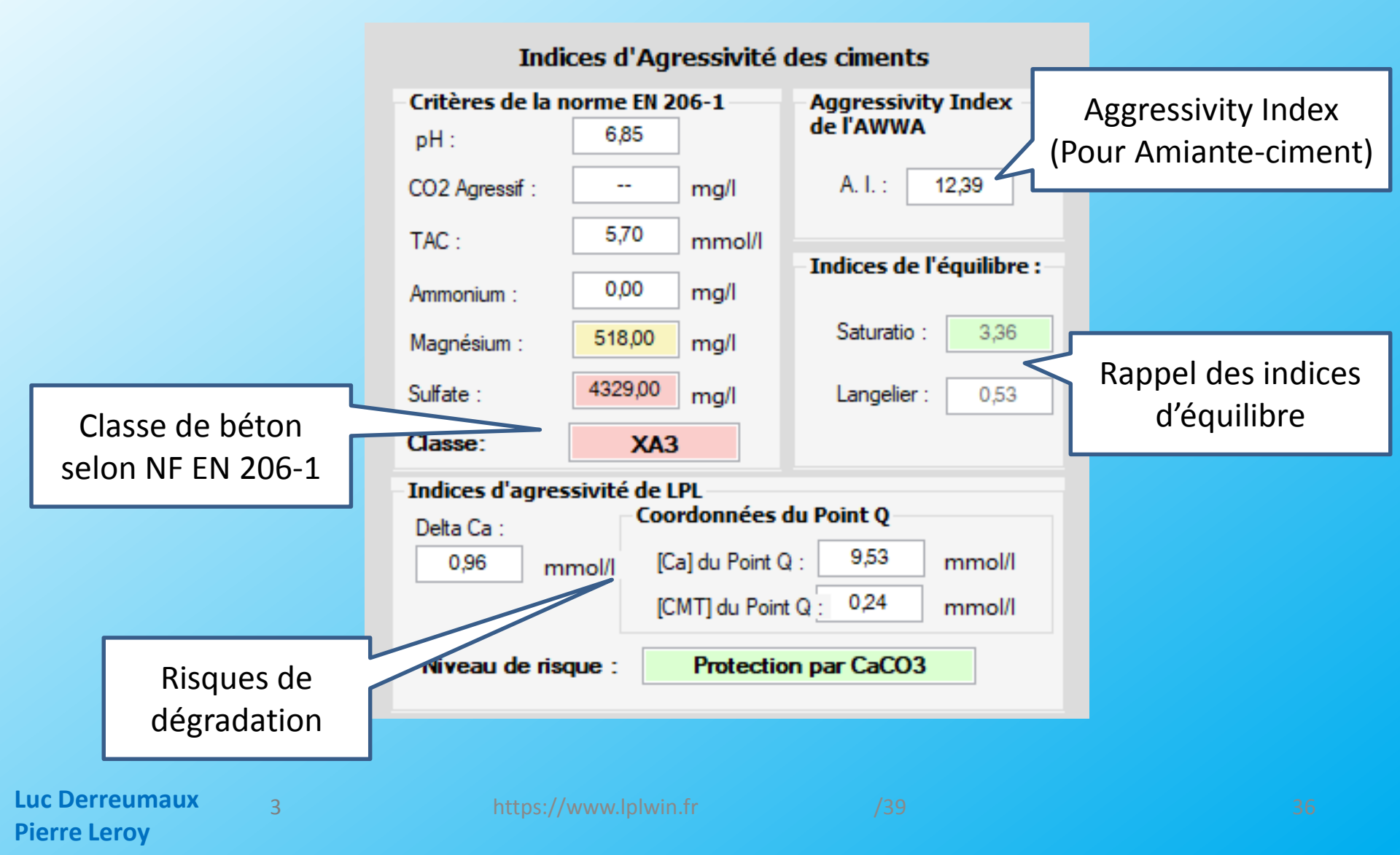

## ET EN OPTIONS... 2) AGRESSIVITÉ VIS-À-VIS DES BÉTONS

#### Sur le graphique Legrand & Poirier

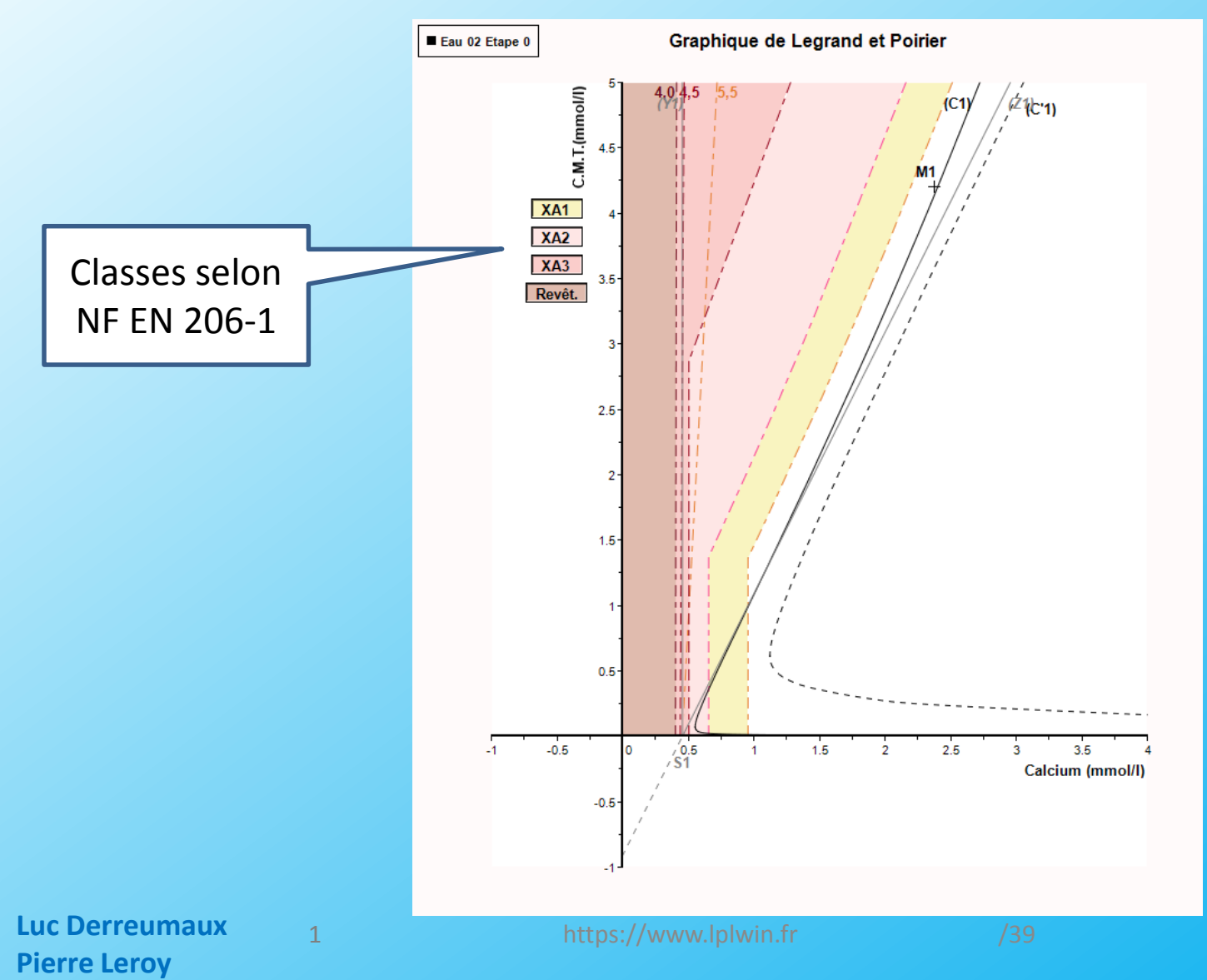

## ET EN OPTIONS... 2) AGRESSIVITÉ VIS-À-VIS DES BÉTONS

Sur le graphique

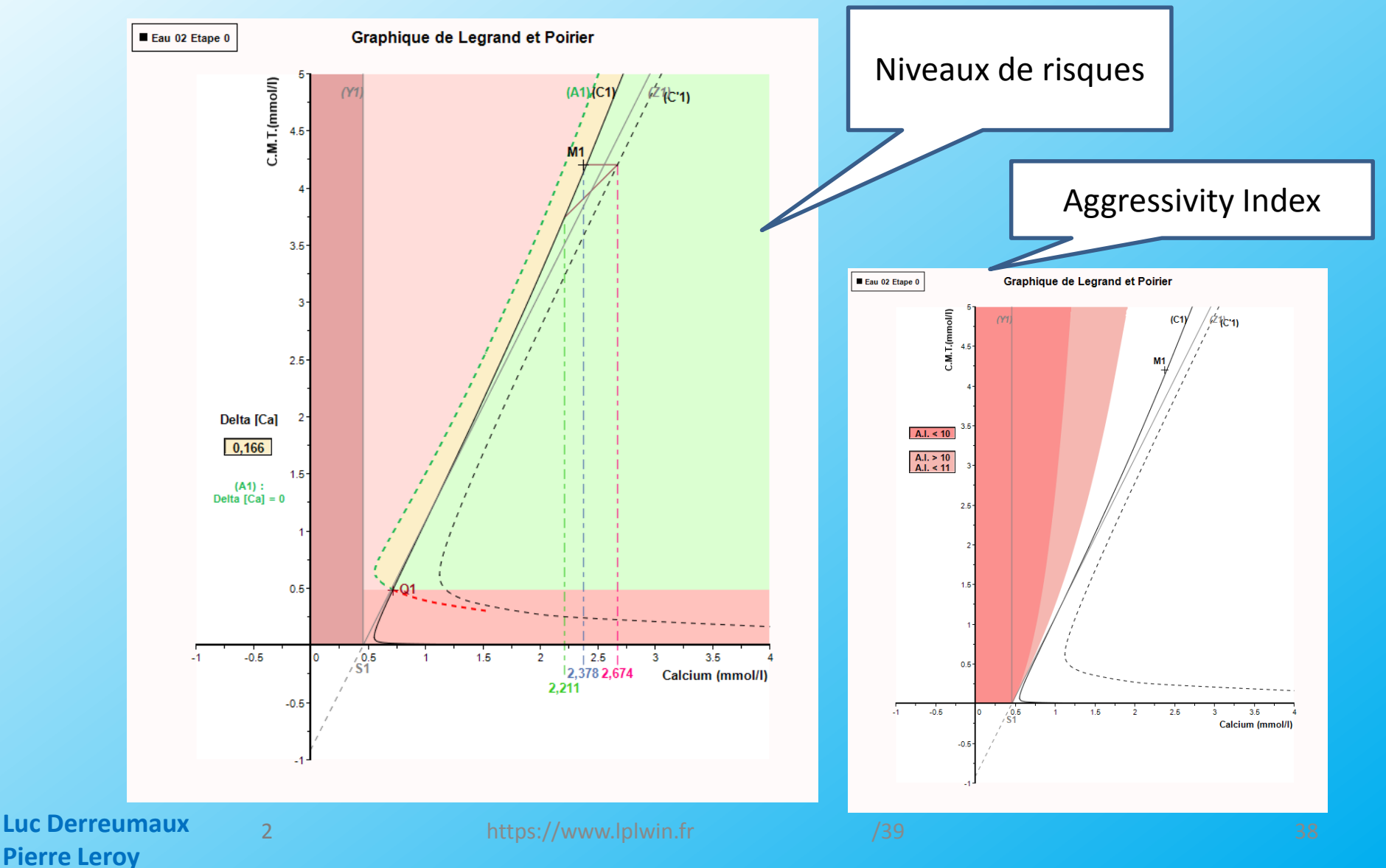

# **MERCI DE VOTRE ATTENTION**

Viscatchas (Santiago) 1986 Photo PL

Luc Derreumaux Pierre Leroy

https://www.lplwin.fr

/39

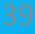